# Hi家教 APP 2.0

功能介紹

2022.06.20

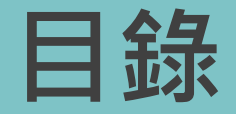

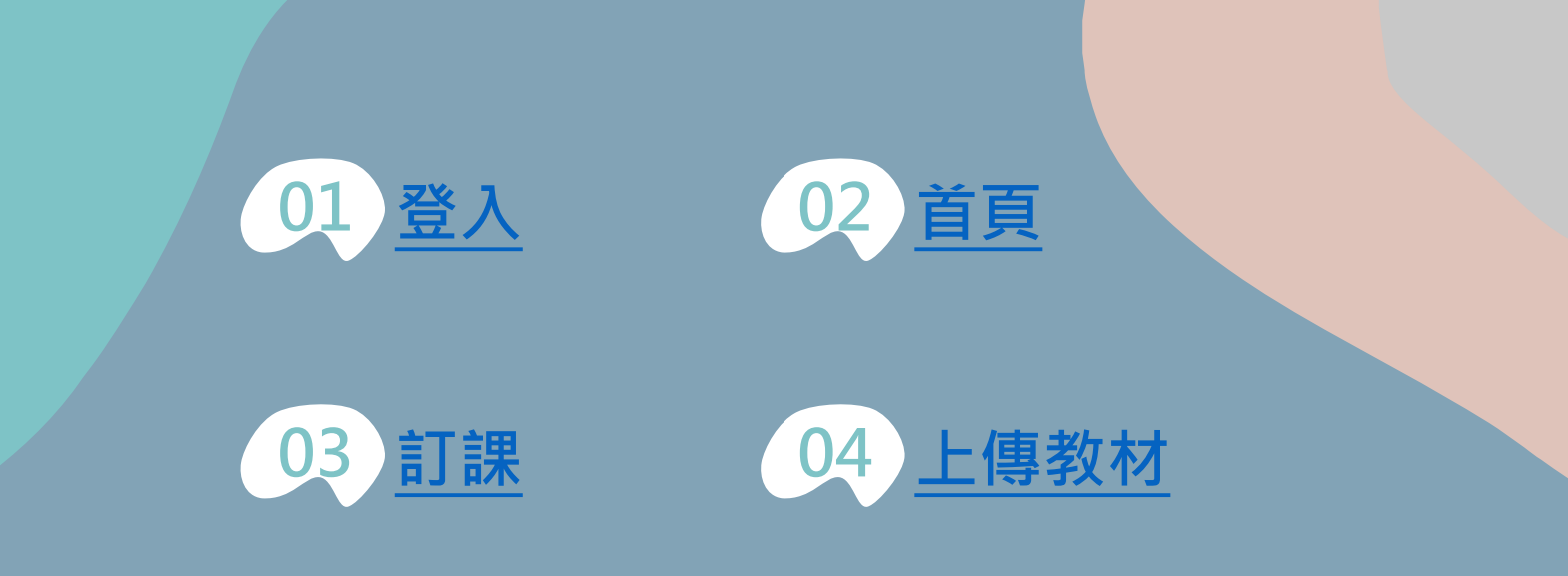

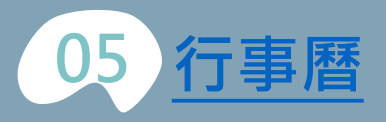

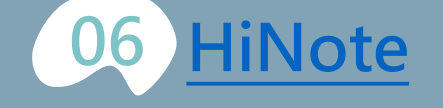

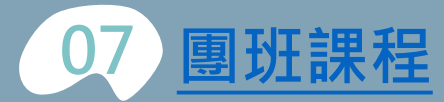

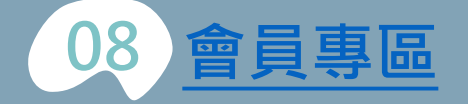

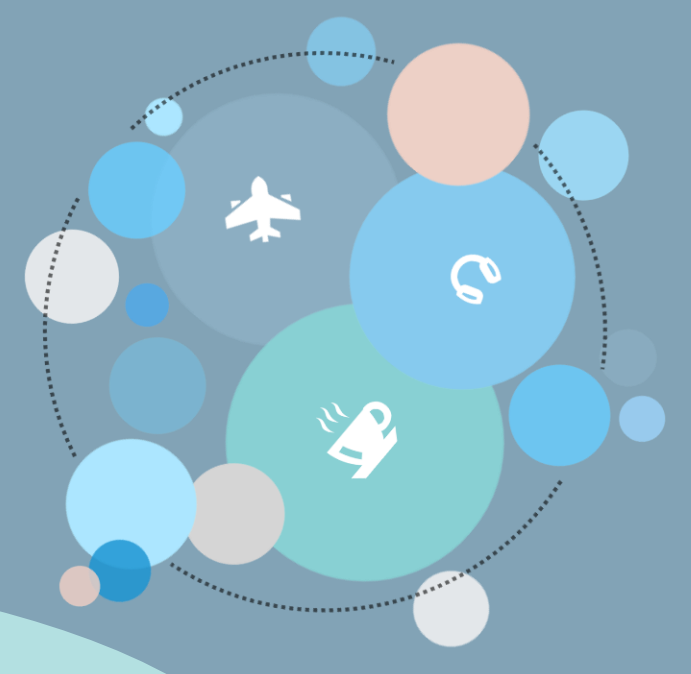

登入

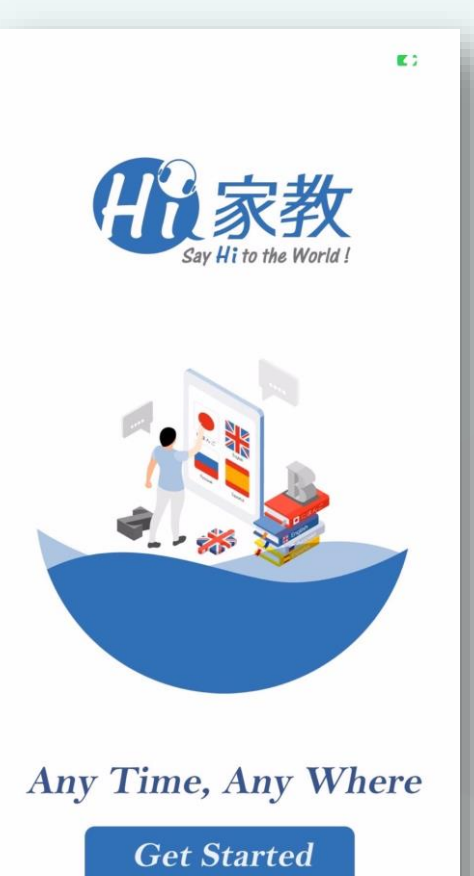

|                |      |    | 註冊         |    |
|----------------|------|----|------------|----|
|                |      | Em | ail        |    |
|                |      | 言載 | 俞入信箱帳號     |    |
|                |      | 姓名 | 名          |    |
| 8 請輸入信箱帳號      |      | 請報 | 俞入姓名       |    |
| ◎ 請輸入密碼        |      | 電調 | 活          |    |
|                | 忘記密碼 | •  | 886▼ 請輸入電話 |    |
| <b>2</b> 1     |      | 記言 | 賣課程        |    |
| \.<br>\.<br>\. |      | 請想 | 選擇試讀課程     | ~  |
| 註冊             |      |    | 我同意隱私權政策   |    |
| 隱私權連結政策        |      |    | 已有帳號       | 註冊 |
|                |      |    |            |    |
|                |      |    |            |    |
|                | -    |    |            | _  |

- 至APP Store(IOS系統用戶)或 Play商店(Android系統用戶) 免費下載「Hi家教 APP 2.0」
- 登入或註冊使用

E 2

首頁

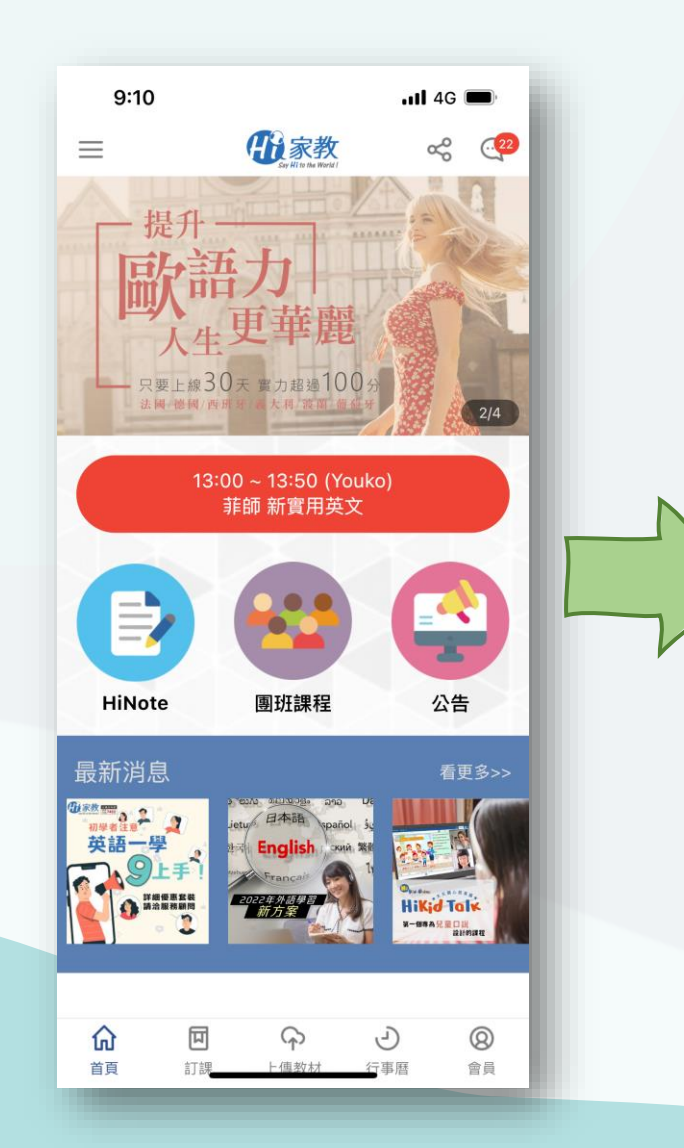

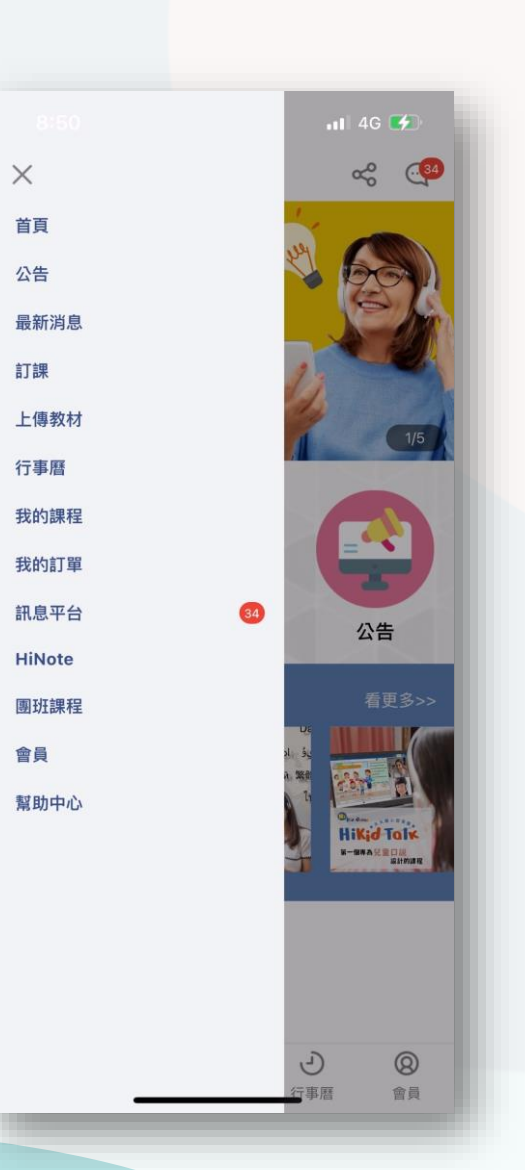

#### APP首頁操作

首頁左側滑塊式欄位可看見 APP 重點功能項目

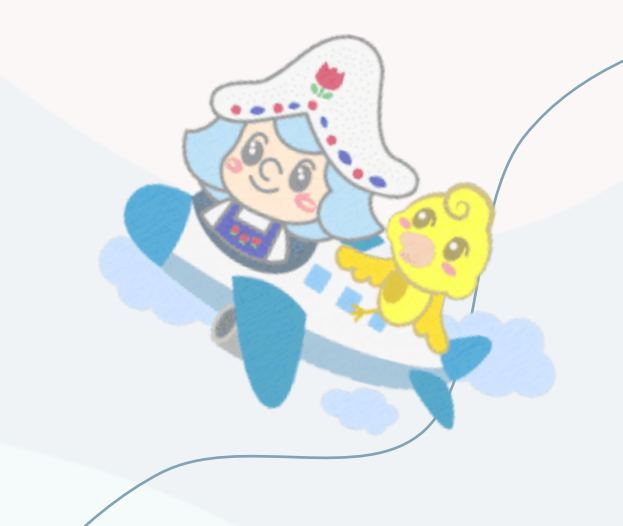

首頁

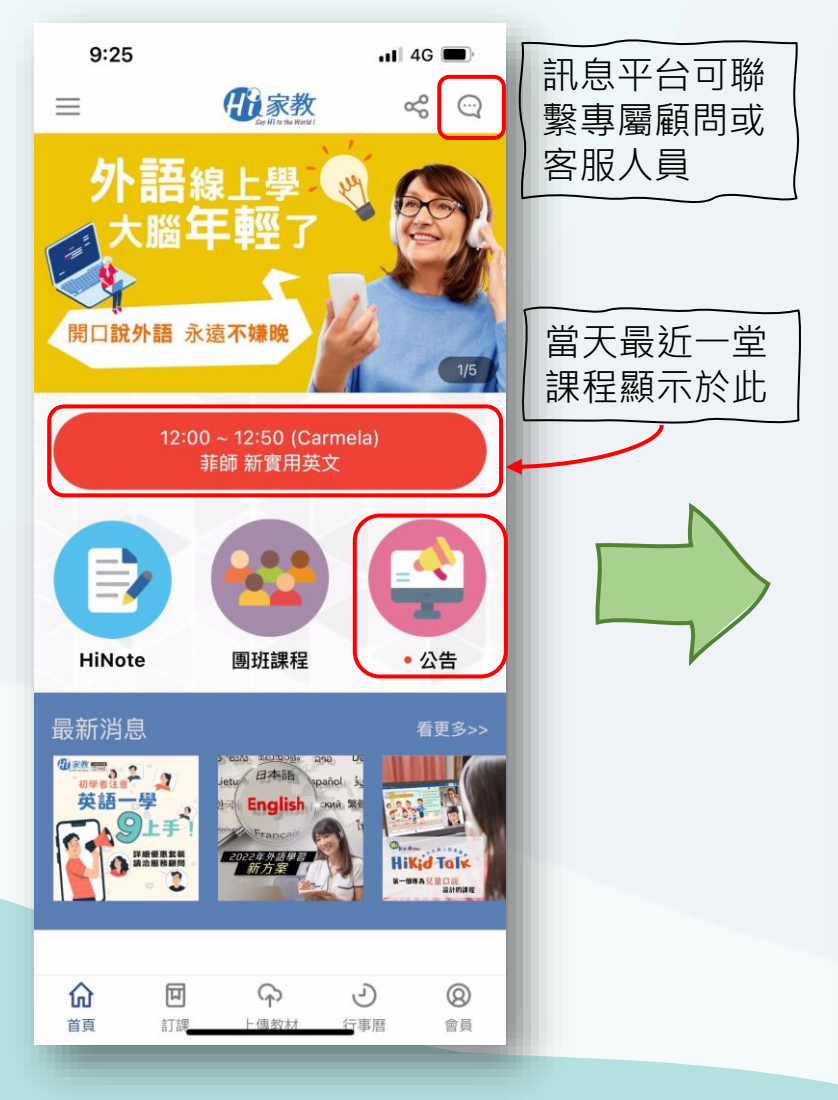

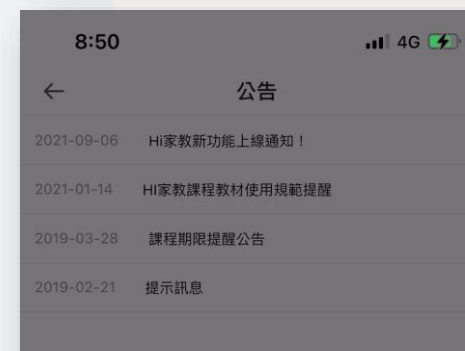

#### Hi家教新功能上線通知!

Hi家教為了讓學習系統更加完善,近日新增功能已 上線,提醒您,無論選擇哪種模式的課程(TP、J mode、Skype),只要您註冊的帳號是google(gmail)、hotmail、outlook、QQ等,課程資訊也會 自動同步到學員的個人行事曆,系統於課前皆會發 送通知到信箱內。

#### APP首頁操作

如有新公告會有<mark>紅點</mark>提示,內容 為與學員相關之消息發布 訂課

|                             |                        |           |             | <b>4</b> G | <b>,</b>          |   |
|-----------------------------|------------------------|-----------|-------------|------------|-------------------|---|
| ≡                           | H                      | Say Hitos | 教<br>Wertil | ~          | $\bigcirc$        |   |
| 請選擇您要訂                      | 课的課程                   |           |             |            |                   | Ш |
| (50)(32330))                | 菲師 新實用英文               |           |             |            | ~                 |   |
| 課堂時間:5<br>師資群:菲師<br>剩餘堂數/課程 | 0分鐘課程<br>『<br>涅總覽:17/2 | 20        |             |            |                   | l |
| 請選擇您要訂                      | 课的日期                   |           |             |            |                   |   |
| 2022-06-12                  | ~                      | ~         | 2022-06-19  |            | ~                 |   |
| 請選擇您要訂                      | 课的時段                   |           |             |            |                   |   |
| 09:00                       | ~                      | ~         | 17:00       |            | ~                 |   |
| 請選擇授課方式                     | 式                      |           |             |            |                   |   |
| JMode                       |                        |           |             |            | ~                 |   |
| 請選擇授課老的                     | 师                      |           |             |            |                   |   |
| 全部 (All)                    |                        |           |             |            | ~                 |   |
| 選擇段、                        | 澤課程<br>上課              | 、方        | 日期、<br>式及老  | 時師         |                   |   |
| ^                           | _                      | 0         |             |            |                   | l |
|                             |                        | (小)       |             | Ŧ          | <b>(8</b> )<br>命昌 |   |

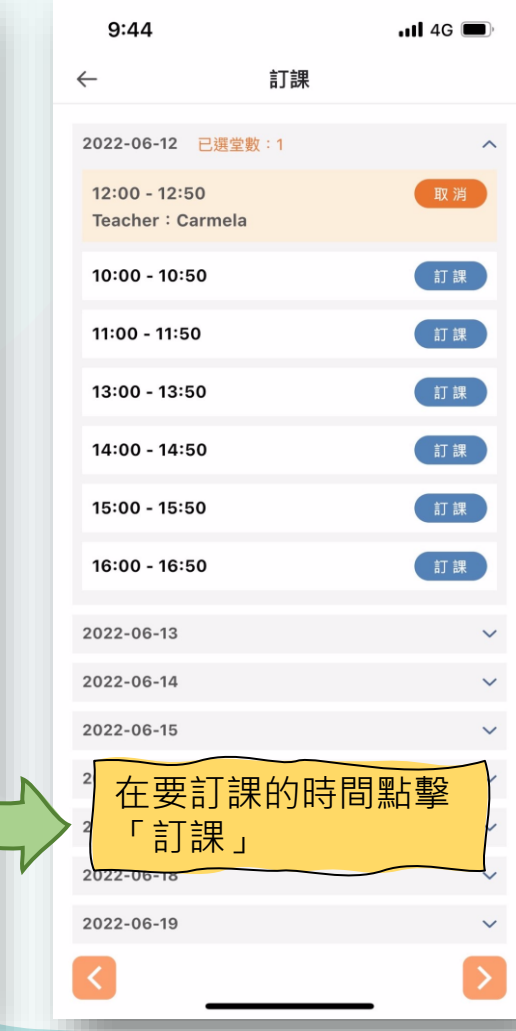

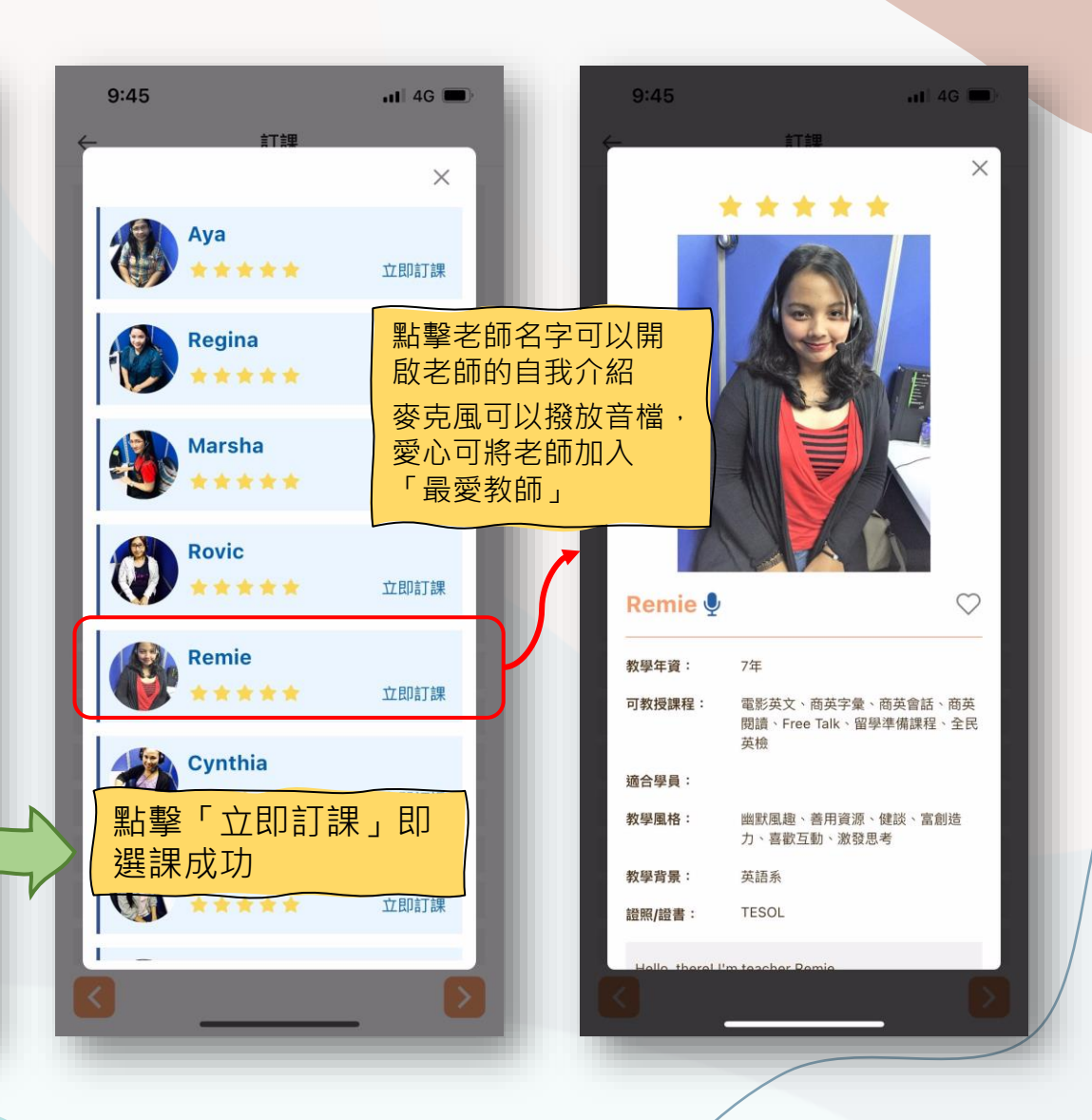

### 訂課-指定老師 / 行事曆

| 10:13                                |                       |                    | 4G      | <b>.</b>           |  |
|--------------------------------------|-----------------------|--------------------|---------|--------------------|--|
| ≡                                    | H Say Hi to D         | 教<br>www.          | 80      | . <mark>(37</mark> |  |
| 請選擇您要訂課的課程                           |                       |                    |         |                    |  |
| (50)(32330)菲師 新實用                    | 英文                    |                    |         | ~                  |  |
| 課堂時間:50分鐘課種<br>師資群:菲師<br>剩餘堂數/課程總覽:5 | 呈<br>57 / 75          |                    |         |                    |  |
| 請選擇您要訂課的日期                           |                       |                    |         |                    |  |
| 2022-06-12                           | × ~                   | 2022-06-19         |         | ~                  |  |
| 請選擇您要訂課的時段                           |                       |                    |         |                    |  |
| 00:00                                | ~ ~                   | 23:59              |         | ~                  |  |
| 請選擇授課方式                              |                       |                    |         |                    |  |
| JMode                                |                       |                    |         | ~                  |  |
| 請選擇授課老師                              |                       |                    |         |                    |  |
| 我的最愛(My Favorite)                    |                       |                    |         | ~                  |  |
| 請選擇要訂課的老師                            |                       |                    |         | ]                  |  |
| ⊖ Crystal                            |                       |                    |         | ~                  |  |
| 教師簡介 Q                               |                       |                    |         |                    |  |
| 可針對「<br>或「上過<br>的開課時                 | 最<br>愛<br>程<br>段<br>進 | 整教師」<br>的老師<br>行選訪 | Ţ」<br>₹ |                    |  |
|                                      |                       |                    |         | >                  |  |
| <b>合</b><br>首頁 訂課                    |                       | の行事層               |         | <b>⑧</b><br>會員     |  |

| 10:14                                | .11 4G 🔳 |
|--------------------------------------|----------|
| ← 訂課                                 |          |
| O Crystal 🗸 🗸                        |          |
|                                      | ^        |
| 可更以指定教師                              | 取消       |
| Teacher : Helen                      |          |
| 11:00 - 11:50<br>Teacher : Ө Crystal |          |
| 13:00 - 13:50                        | 訂課       |
| 14:00 - 14:50                        | 訂課       |
| 15:00 - 15:50                        | 訂課       |
| 2022-06-13                           | ~        |
| 2022-06-14                           | ~        |
| 2022-06-15                           | ~        |
| 取消                                   | 完成       |
| Annie                                |          |
| Ninja                                |          |
| Dahlia                               |          |
| Lyka                                 |          |
| Bella E                              | -        |

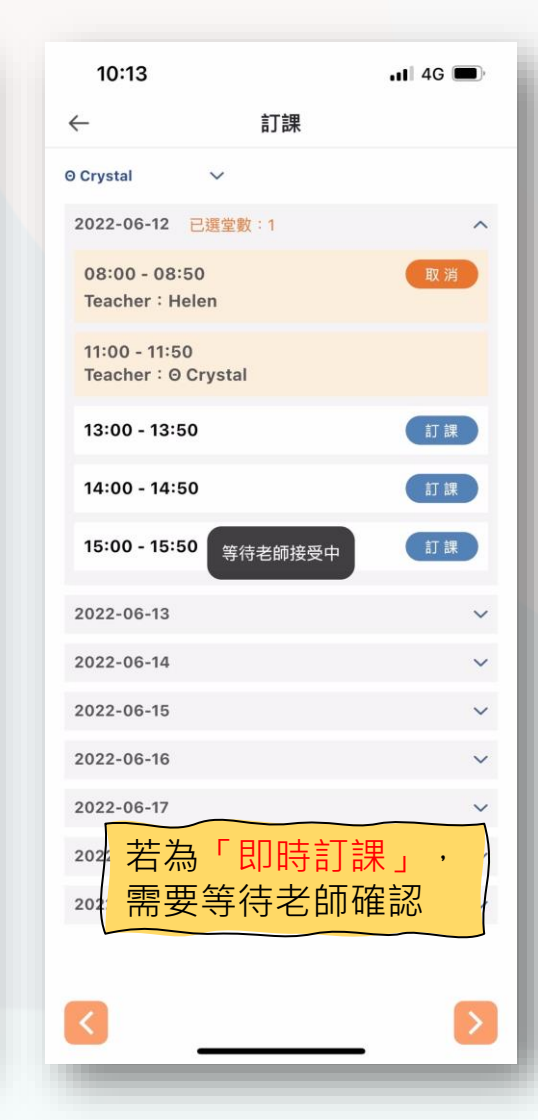

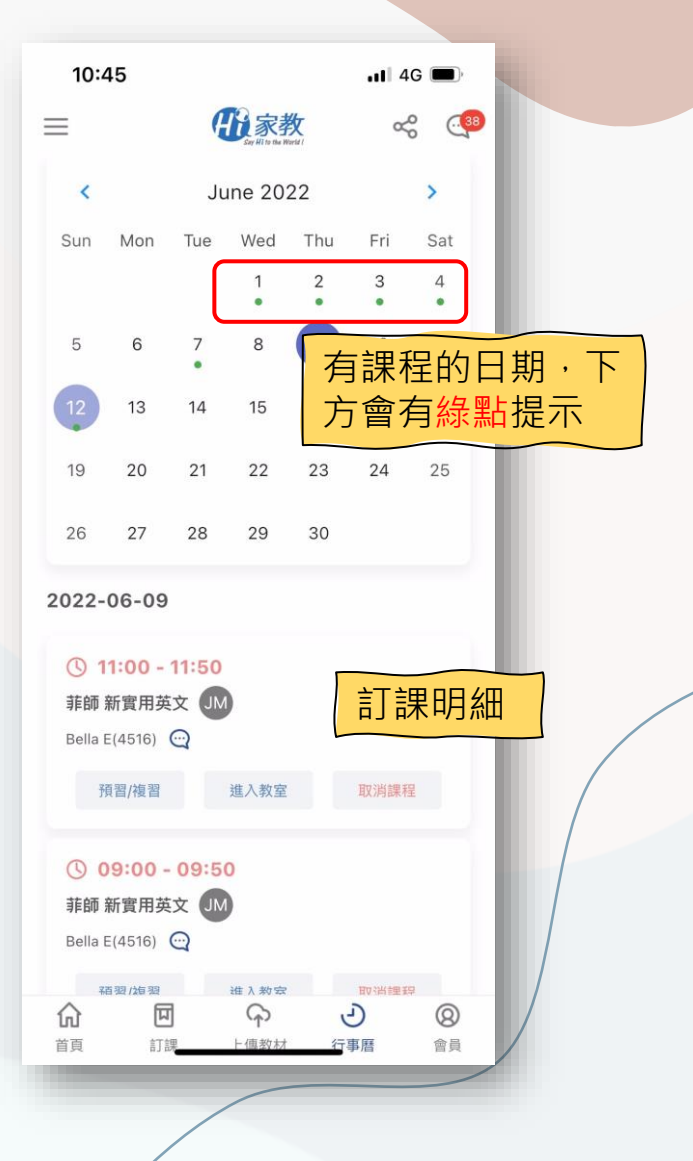

上傳教材

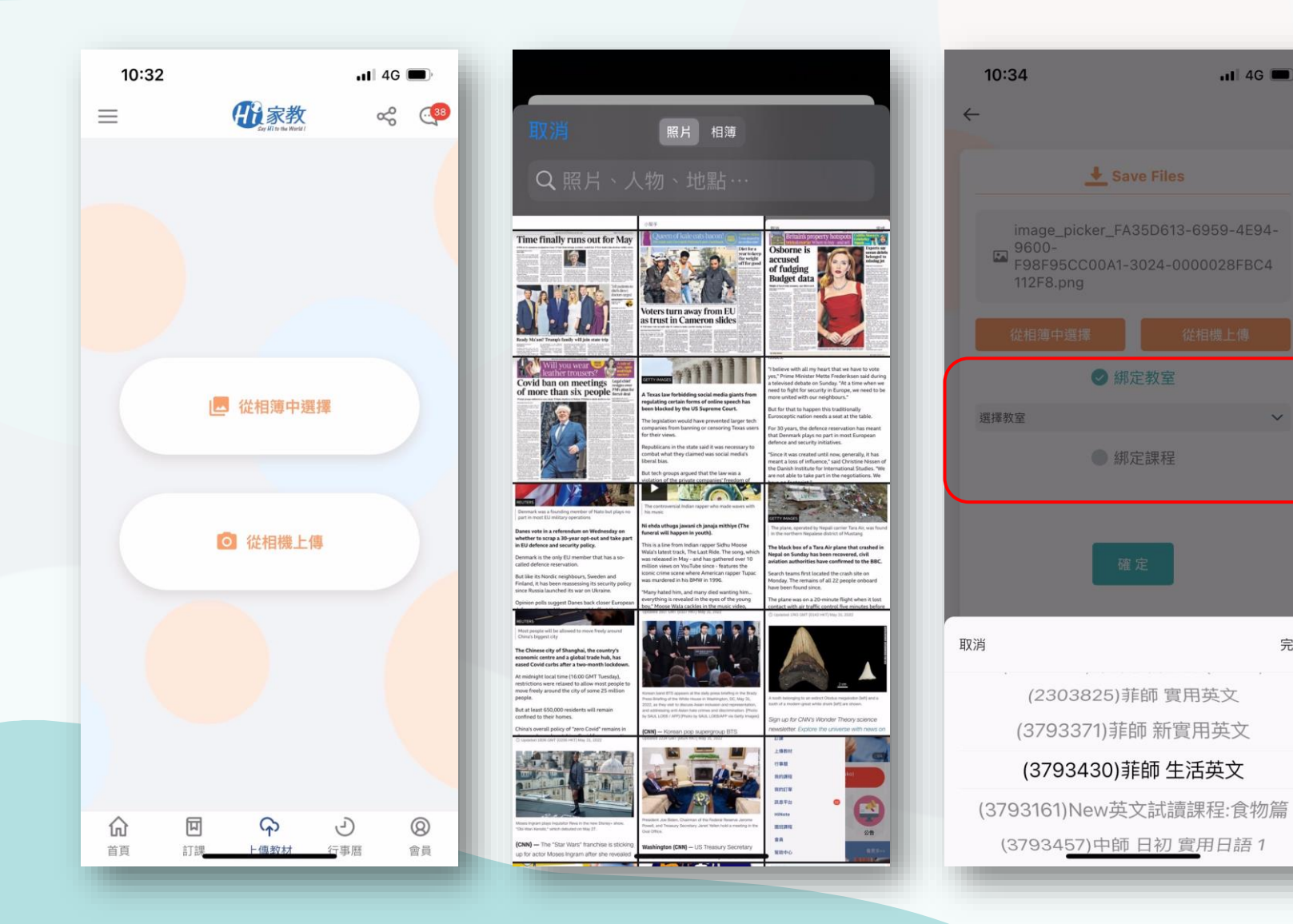

#### 上傳教材 可選擇從<mark>相簿</mark>上傳或<mark>拍照</mark>上傳 · 上傳後須選擇「綁定單堂教室」

或「綁定整個課程」

完成

绑定完成後,可至「HiNote-預習教材」確認

HiNote-預習

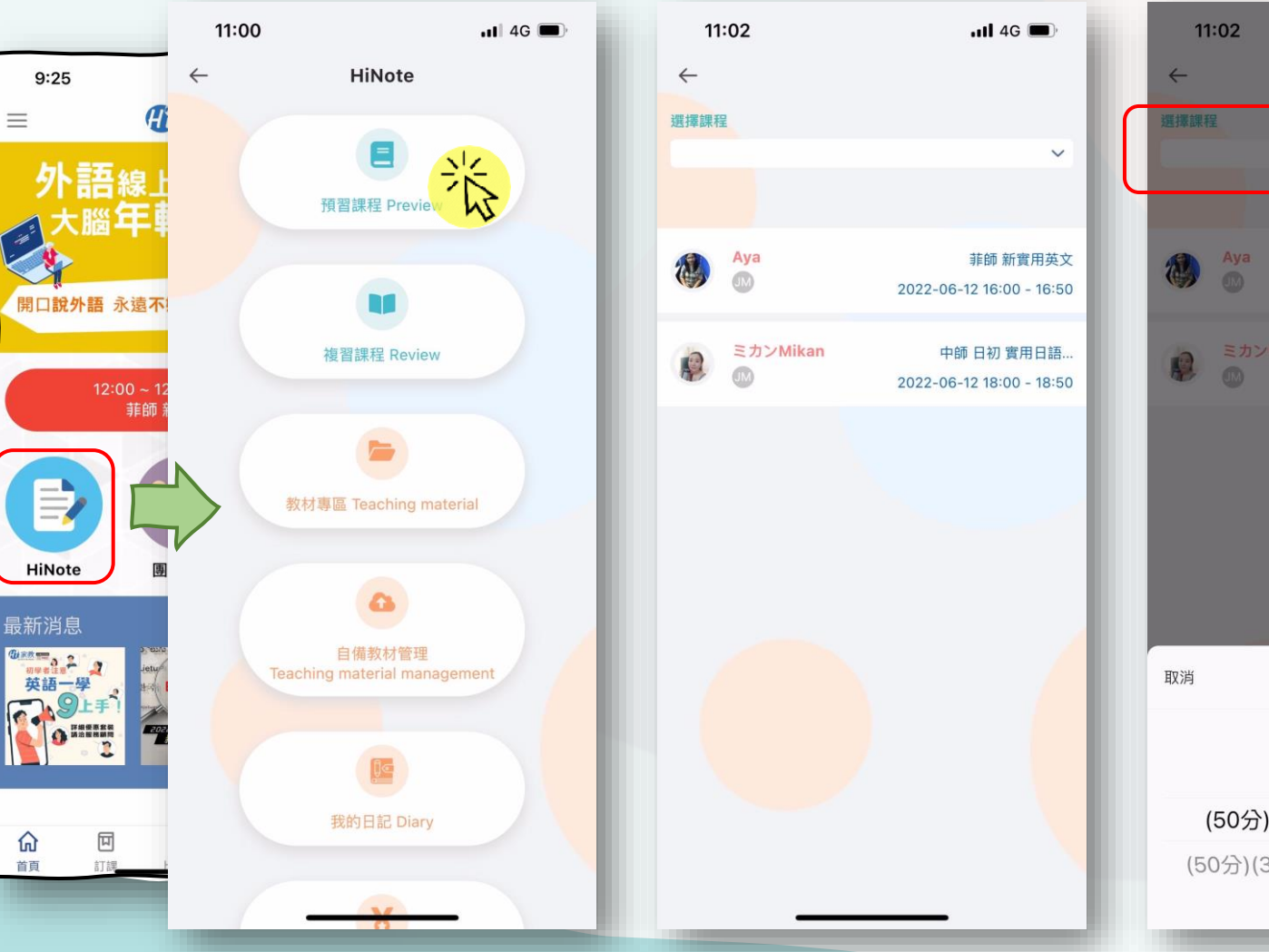

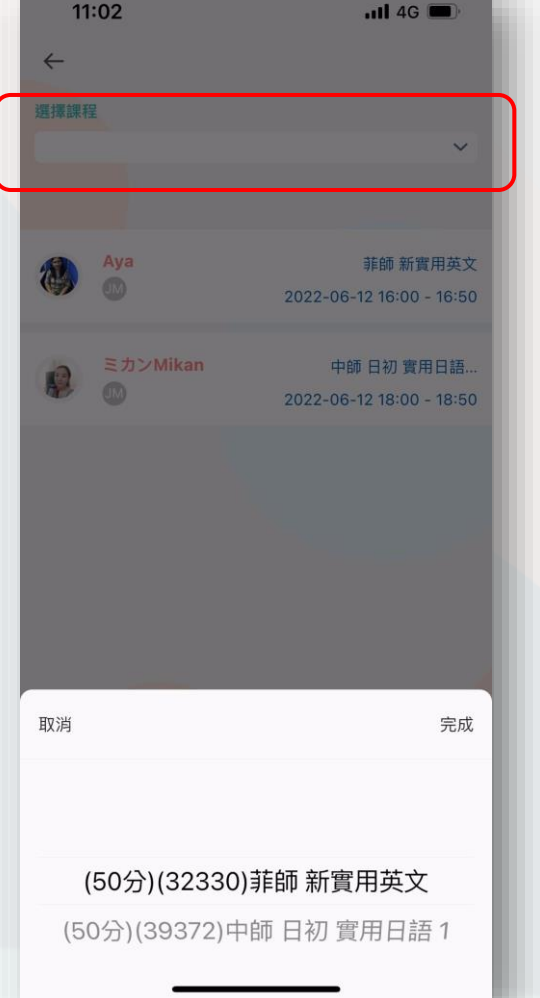

#### HiNote-預習 預設顯示每個課程之最近 一堂訂課,可透過最上方 選單篩選目標課程

HiNote-預習

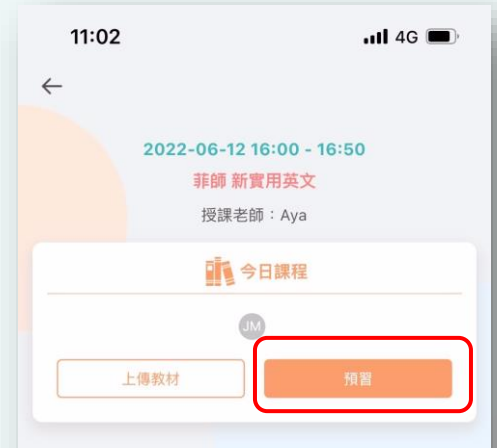

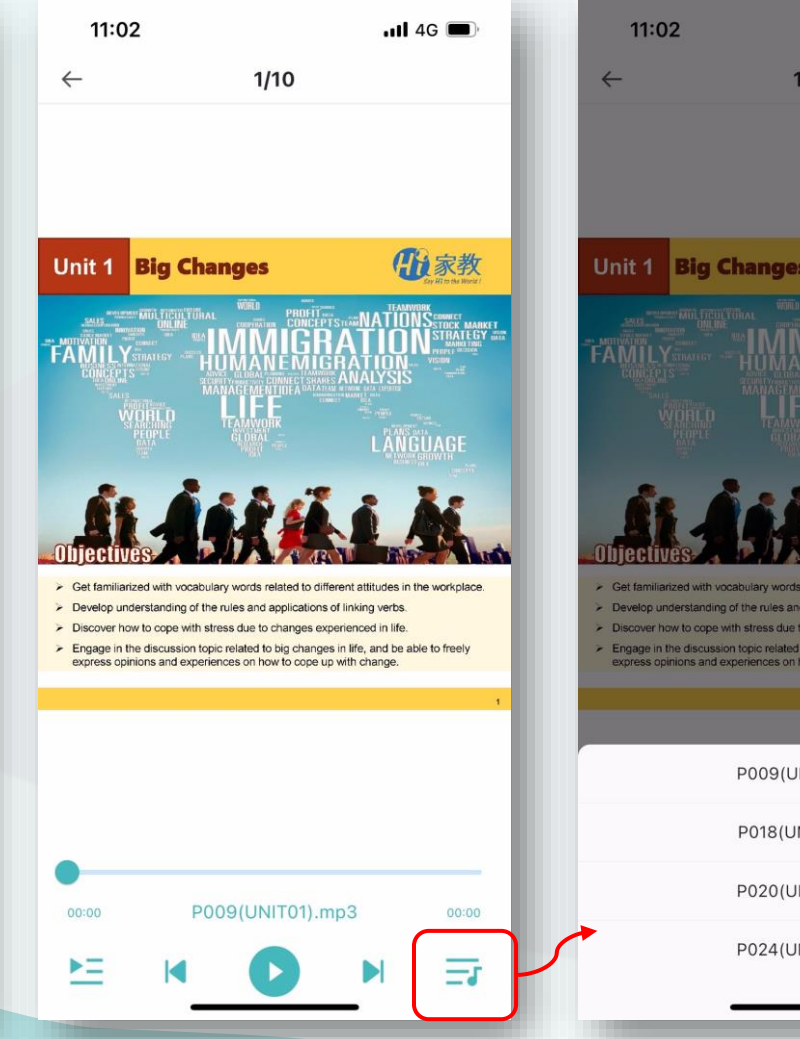

#### 11 4G 1/10 日家教 **Big Changes** Get familiarized with vocabulary words related to different attitudes in the workplace > Develop understanding of the rules and applications of linking verbs. Discover how to cope with stress due to changes experienced in life. Engage in the discussion topic related to big changes in life, and be able to freely express opinions and experiences on how to cope up with change. P009(UNIT01).mp3 P018(UNIT01).mp3 P020(UNIT01).mp3 P024(UNIT01).mp3

#### HiNote-預習

點擊「預習」觀看教材及聆聽 音檔,教材可左右切換頁,也 可用手勢操作放大縮小

### HiNote-複習

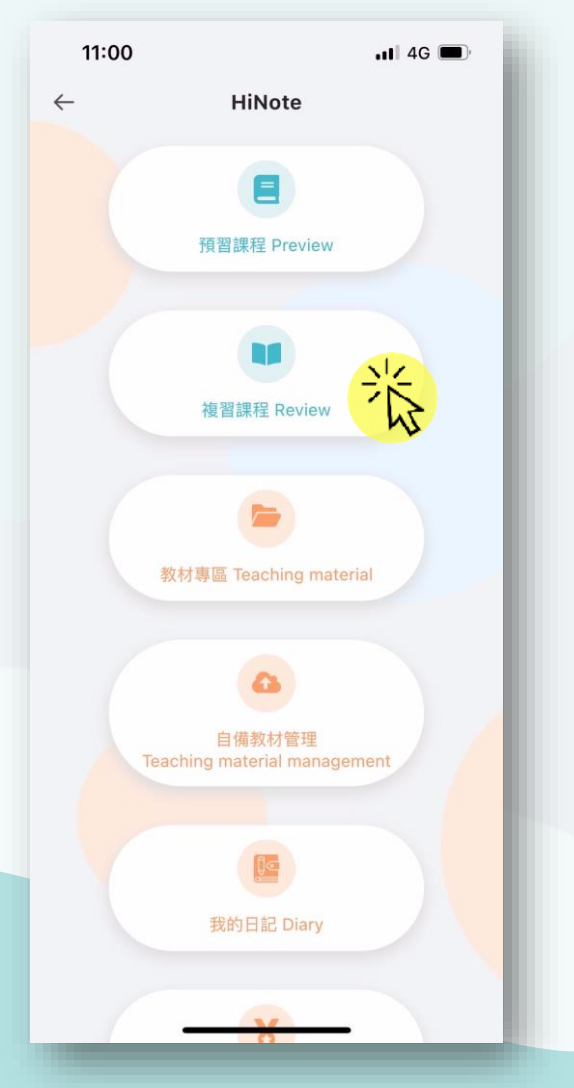

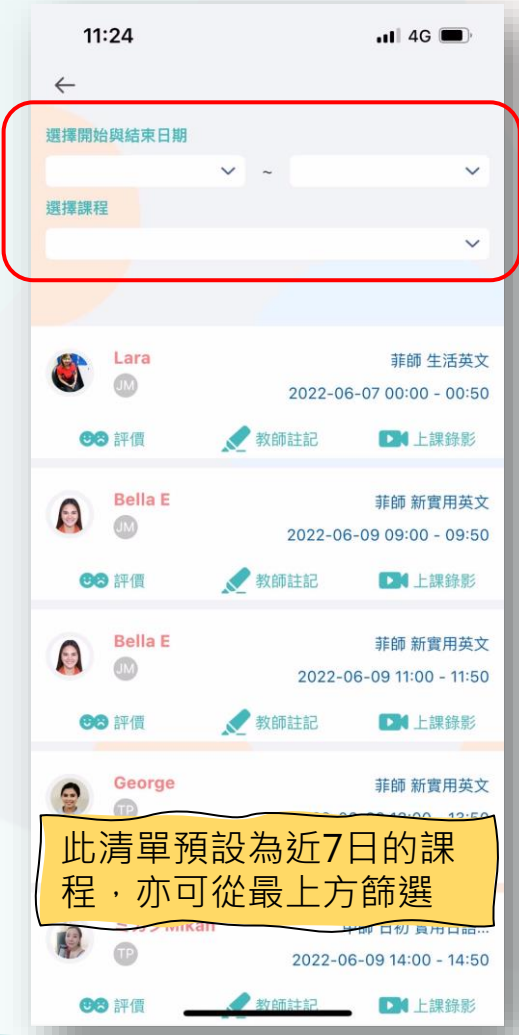

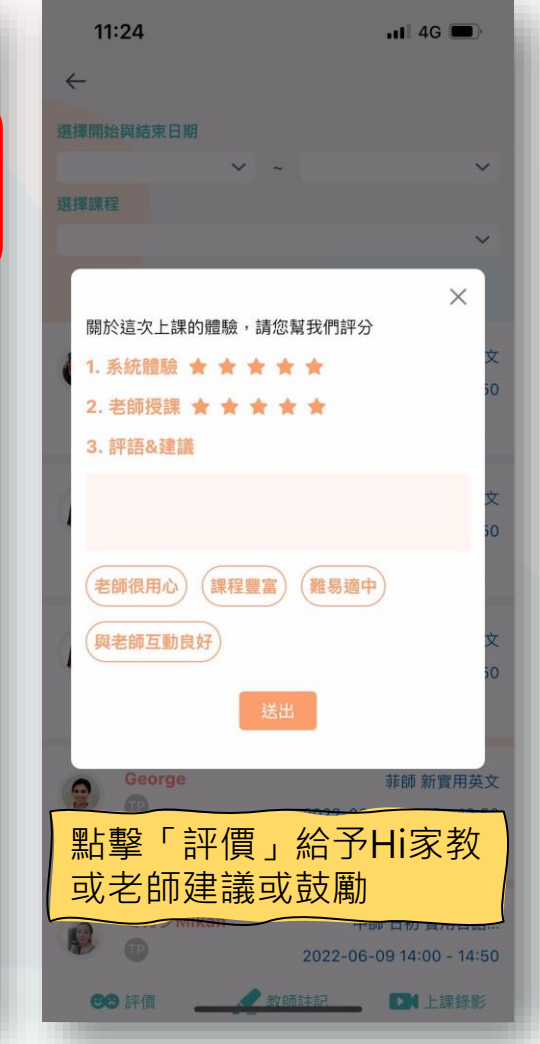

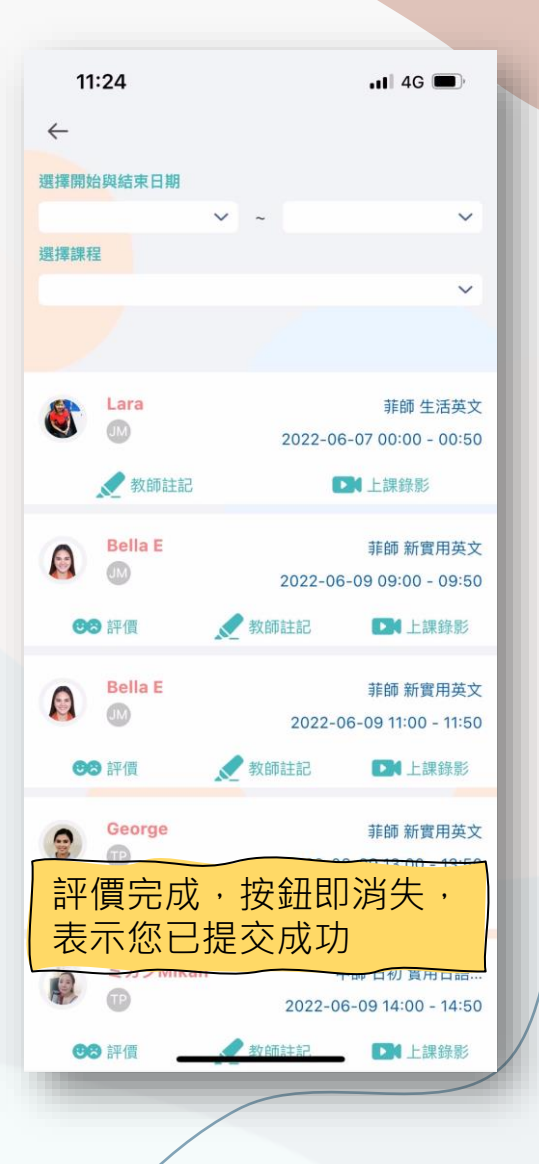

### HiNote-複習

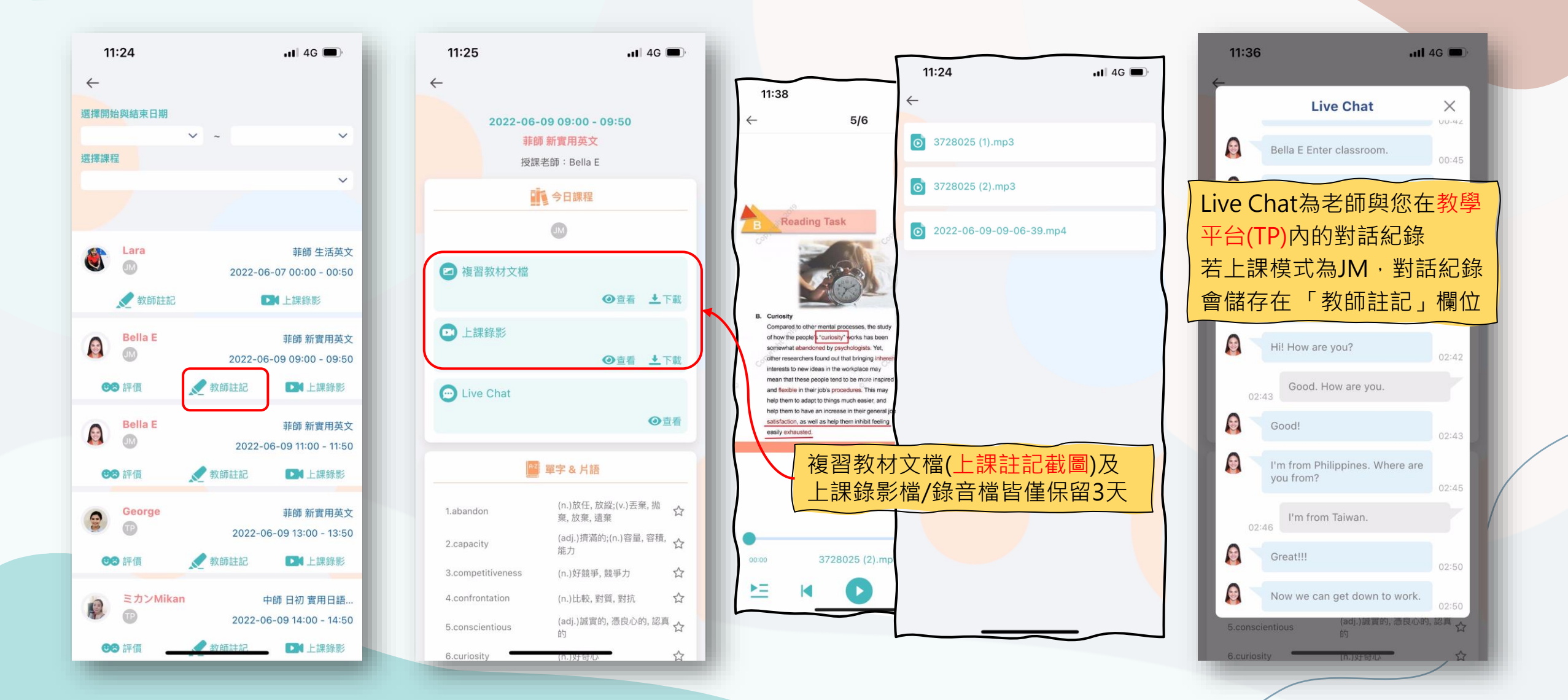

### HiNote-複習

11:48 ...II 4G 🔳  $\leftarrow$ ■ 單字 & 片語 (n.)放任, 放縱;(v.)丟棄, 抛 1.abandon 棄,放棄,遺棄 (adj.)擠滿的;(n.)容量, 容積, 🔿 2.capacity 能力 3.competitiveness (n.)好競爭, 競爭力 4.confrontation (n.)比較,對質,對抗 Î (adj.)誠實的, 憑良心的, 認真 🛖 5.conscientious 的 (n.)好奇心 ŵ 6.curiosity (adj.)不可缺的, 必要的, 實質 🏫 7.essential 的;(n.)必需品 (adj.)疲倦的, 耗盡的, 精疲力 🕎 8.exhausted 竭的 (adj.)牢固的,穩固的;(n.)公 🔥 9.firm 司,商行 (adj.)可彎曲的, 易彎曲的, 可 🔥 10.flexible 變通的,靈活的,易適應的 (adj.)衝動的;(n.)一時的念 🗘 11.impulse 頭,衝動,推動力 (adj.)內在的,固有的,與生俱 🔨 12.inherent 來的 (adj.)頑固的, 頑強的, 不屈服 🔿 13.obstinate 的,固執的 Î 14.opposition (n.)反抗,反對,對抗 \$ 15.potentially (adv.)可能地,潛在地

| 11:25           | 11 4G                                 |   |
|-----------------|---------------------------------------|---|
| <u>.</u>        |                                       |   |
| 8.exhausted     | (adj.)疲倦的, 耗盡的, 精疲力<br>竭的             | ☆ |
| 9.firm          | (adj.)牢固的, 穩固的;(n.)公司, 商行             | 슙 |
| 10.flexible     | (adj.)可彎曲的, 易彎曲的, 可<br>變通的, 靈活的, 易適應的 | 숩 |
| 11.impulse      | (adj.)衝動的;(n.)一時的念<br>頭, 衝動, 推動力      | ☆ |
| 12.inherent     | (adj.)內在的, 固有的, 與生俱<br>來的             | 습 |
| 13.obstinate    | (adj.)頑固的, 頑強的, 不屈服<br>的, 固執的         | ☆ |
| 14.opposition   | (n.)反抗, 反對, 對抗                        | ☆ |
| 15.potentially  | (adv.)可能地, 潛在地                        | ☆ |
| 16.procedure    | (n.)手續,程序,步驟                          | ☆ |
| 17.psychologist | (n.)心理學家                              | ☆ |
| 18.satisfaction | (n.)滿意, 稱心, 滿足                        | ☆ |
| 19.steam        | (n.)水蒸汽,蒸汽,蒸氣;(v.)蒸                   | ☆ |
| 20.strive       | (v.)努力, 苦幹, 反抗, 鬥爭,<br>奮鬥             | ☆ |
| 21.tactical     | (adj.)作戦的, 戰術的, 策略上<br>的              | ☆ |
|                 |                                       |   |
|                 |                                       |   |
| 字』              | <b>史</b> 測驗                           |   |
|                 |                                       |   |
| 閃               | 示卡                                    |   |
|                 |                                       |   |

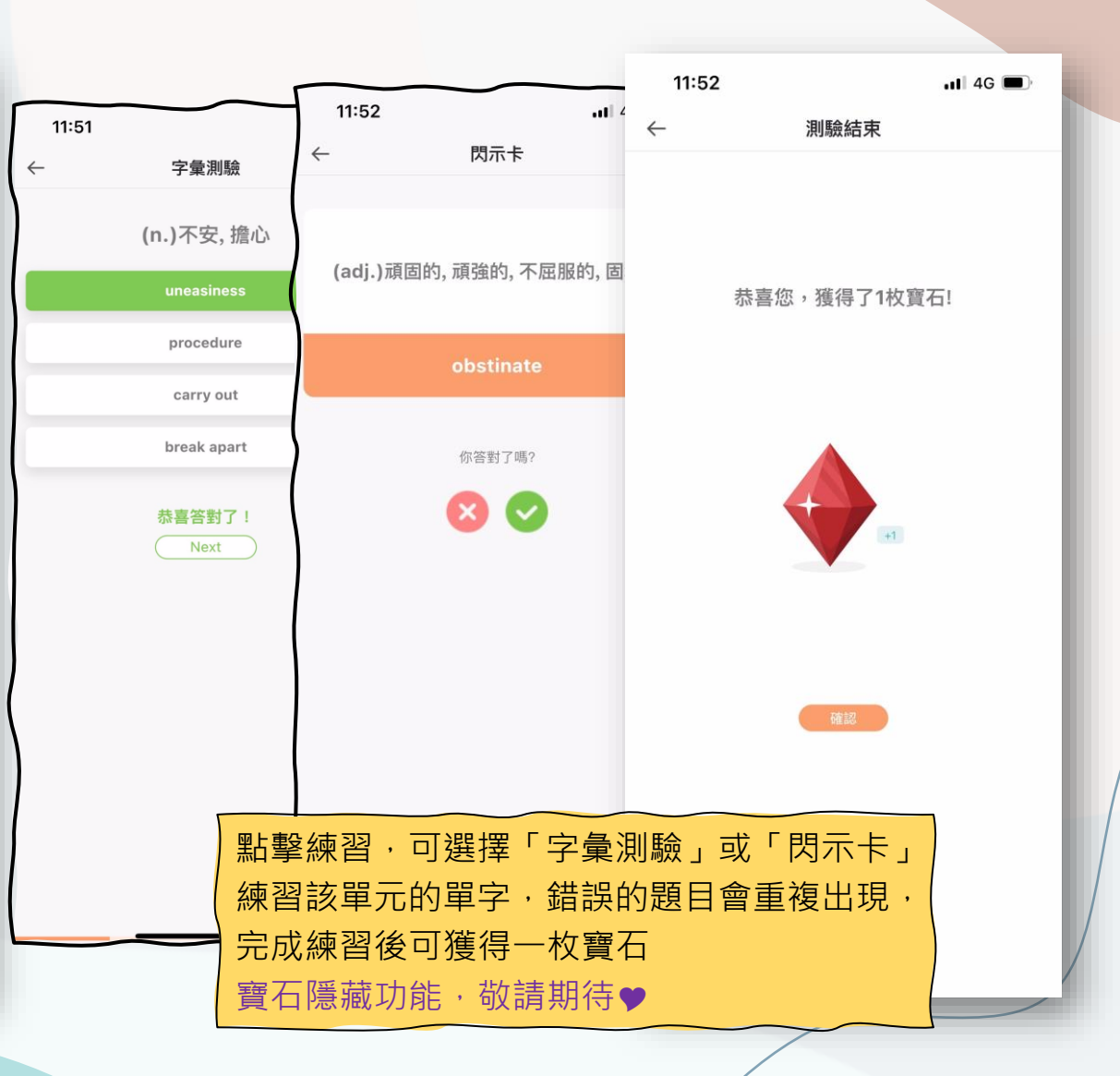

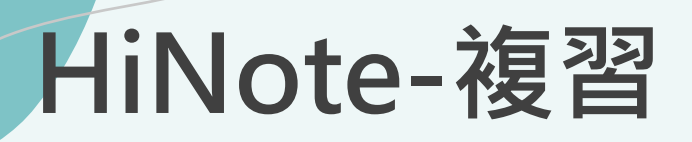

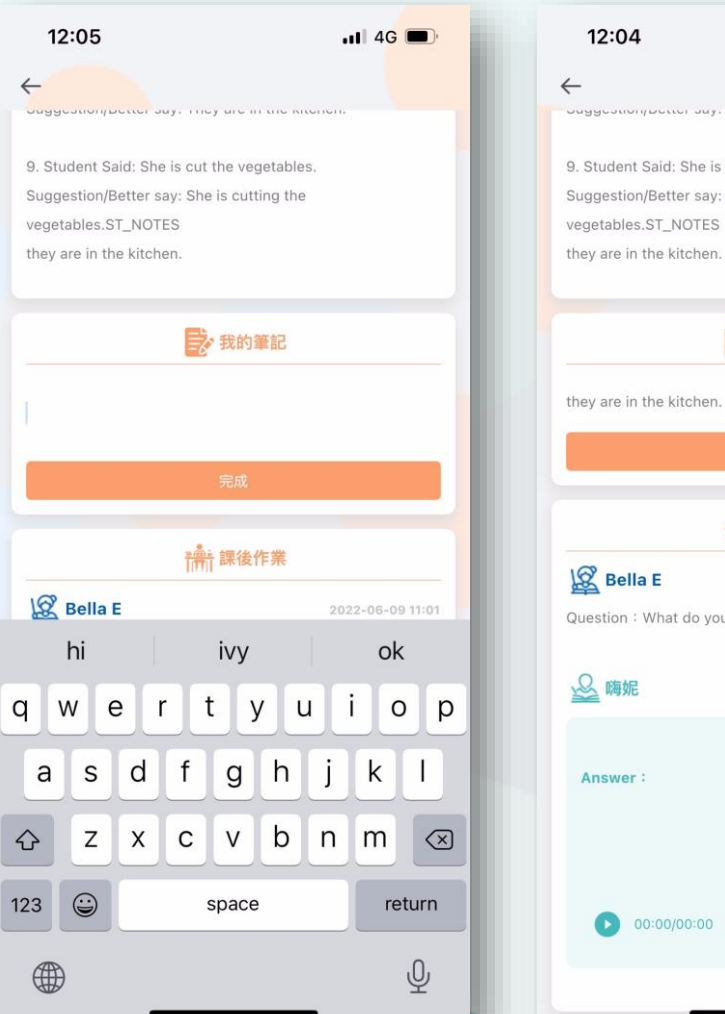

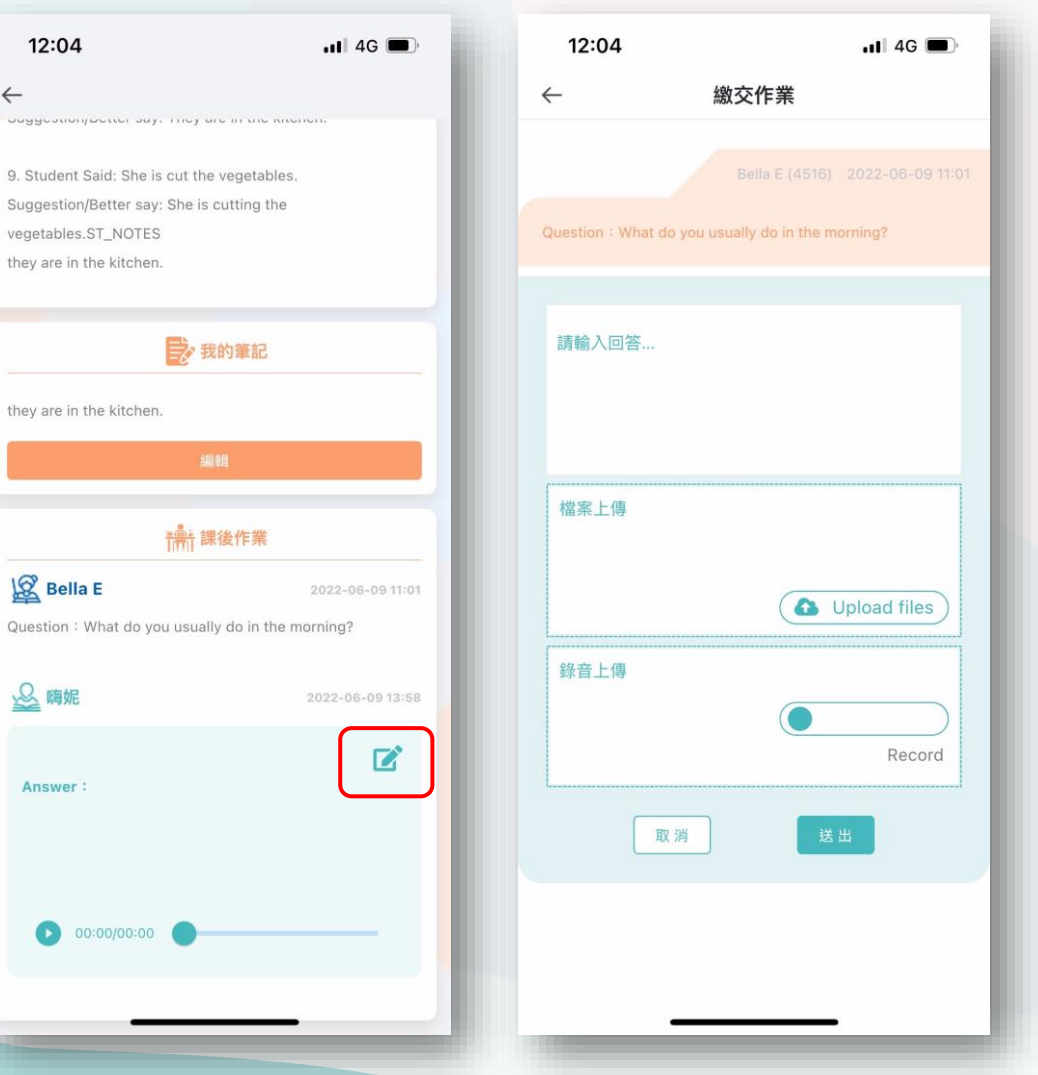

HiNote-筆記、作業 您可於該堂課程「我的筆記」 輸入筆記,若老師有安排作業, 您可於「繳交作業」回覆或上 傳檔案、錄音

### HiNote-教材專區

 $\leftarrow$ 

#### HiNote-教材專區 可於教材專區查看「已上過 課程」的教材及影音檔

| 1:00 | , II 4G                               | ▶ 12:26                             |                  | 11 4G 🗩 |                                                                                                    |                                                                                                    |
|------|---------------------------------------|-------------------------------------|------------------|---------|----------------------------------------------------------------------------------------------------|----------------------------------------------------------------------------------------------------|
|      | HiNote                                | <del>~</del>                        | 教材專區             |         | ,ıll 4G ■)<br>1/36                                                                                                    | atl 46 🔳                                                                                                    |
|      | 8                                     | (43144)菲師 Hi_霸<br>New Practical Eng | 用英文<br>lish L7.1 | *<br>*  |                                                                                                    | 1/36                                                                                                    |
|      | 預習課程 Preview                          | 選擇單元                                |                  | ~       | ish L7                                                                                                    | īsh L7                                                                                                    |
|      | 複習課程 Review                           |                                     |                  |         | C (B S A C                                                                                                    | 6.01×0C                                                                                                    |
|      | 教材專區 Teaching material                |                                     |                  |         | PCYBERBULLYING<br>tending of cyberbullying by reading is text<br>entails of cyberbullying and the corresponding issues it entails<br>ory words retaining to cyberburying<br>anced vocabullary words (C-D)<br>ang Relative Caluases (Part 1) | PCYBERBULLYING<br>withinding of cyberbullying by reading a lawt<br>within of cyberbullying and the corresponding issues it entails<br>ory words realing to cyberbullying<br>indeel vocabullying words (C-D)<br>ing Relative Claudes (Part 1) |
|      | ۵                                     |                                     |                  |         | <ul> <li>active listening and cross-checking facts related to cyberbullying<br/>conversations about cyber-bullying and support viewpoints through<br/>and detailed explanation</li> </ul>                                                   | netheli Istaining and const-hocking facts reliefed to optionhullying<br>movemations about open-tulying and support viewpoints through<br>and cetalete explanation.                                                                           |
| Te   | 自備教材管理<br>eaching material management | 取消                                  |                  | 完成      |                                                                                                    | P007(UNIT02).mp3                                                                                                    |
|      |                                       |                                     |                  |         |                                                                                                    | P008(UNIT02).mp3                                                                                                    |
|      |                                       |                                     |                  |         | P006(UNIT02) mp3 00:00                                                                                                    | P026(UNIT02).mp3                                                                                                    |
|      | 我的日記 Diary                            |                                     | 1                |         |                                                                                                    | P027(UNIT02).mp3                                                                                                    |

### HiNote-自備教材管理

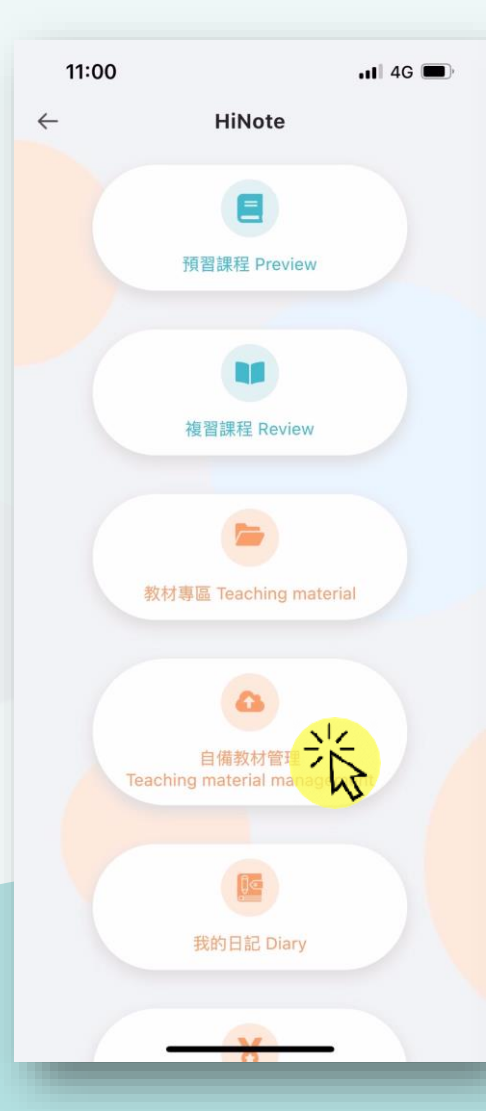

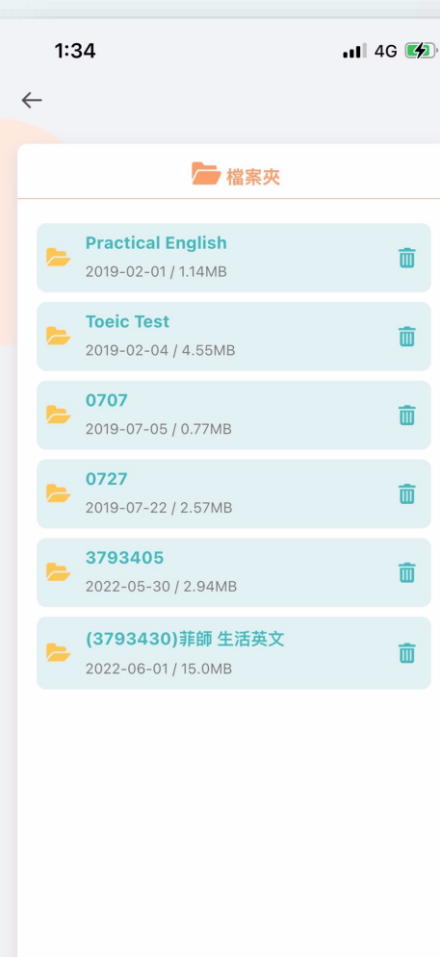

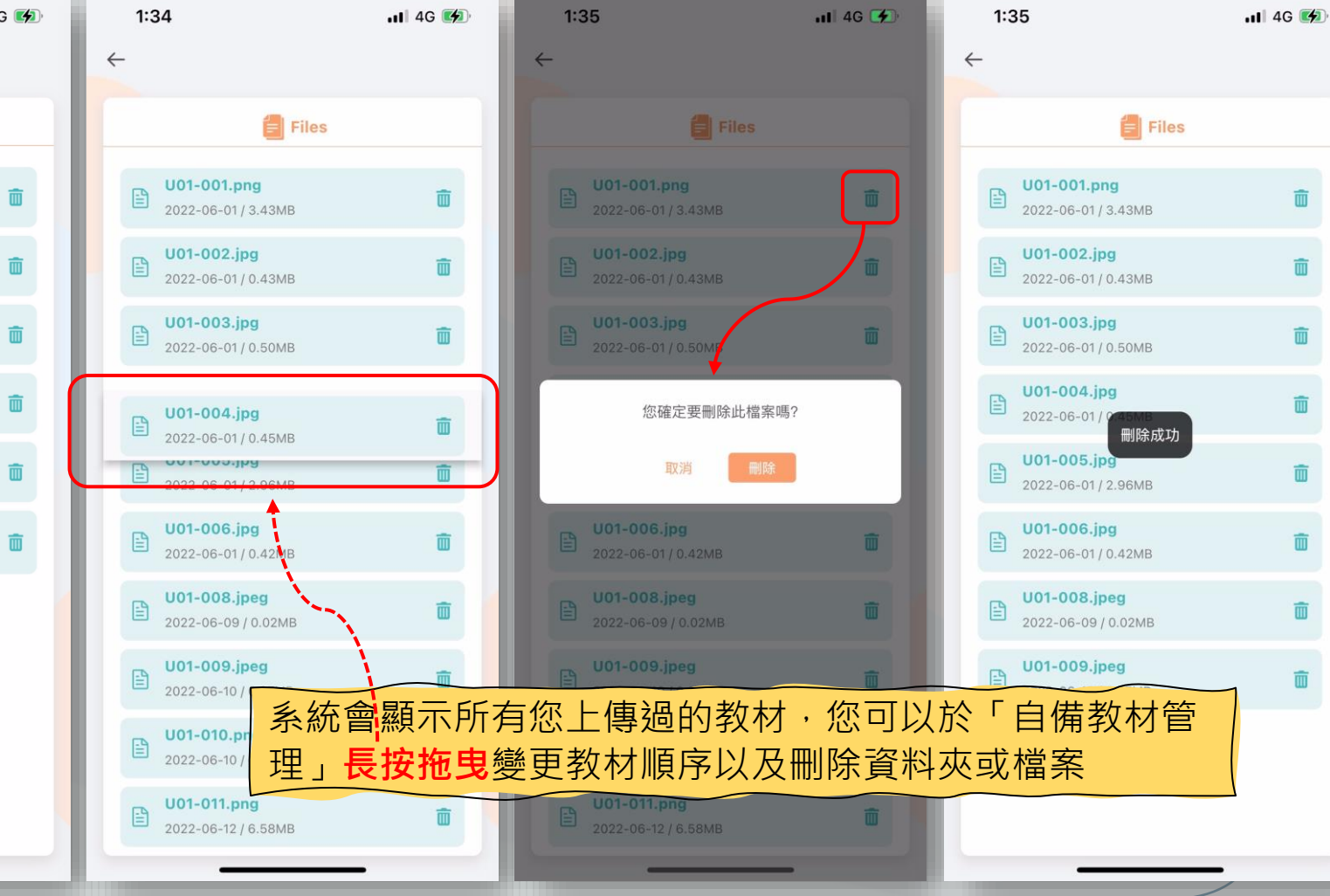

HiNote-我的日記

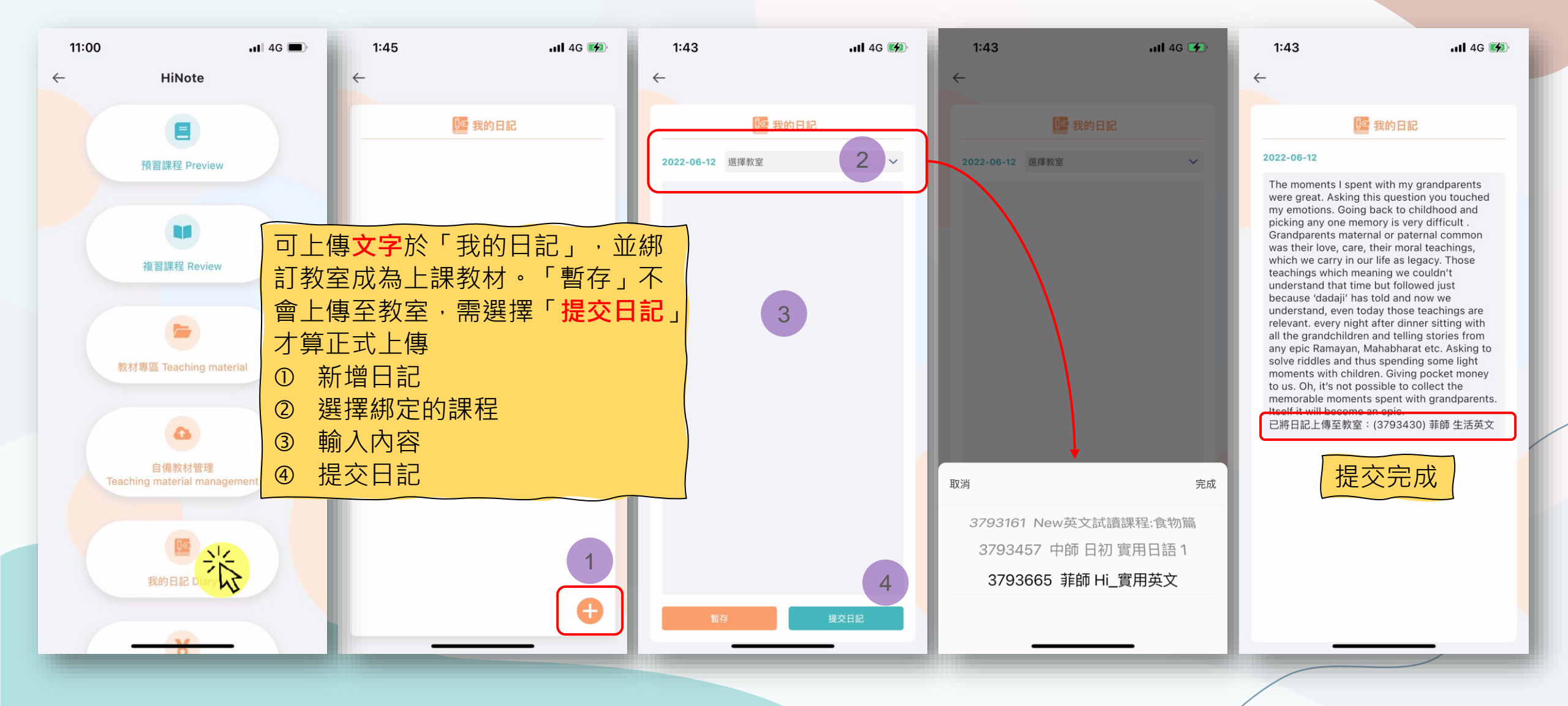

HiNote-學習歷程

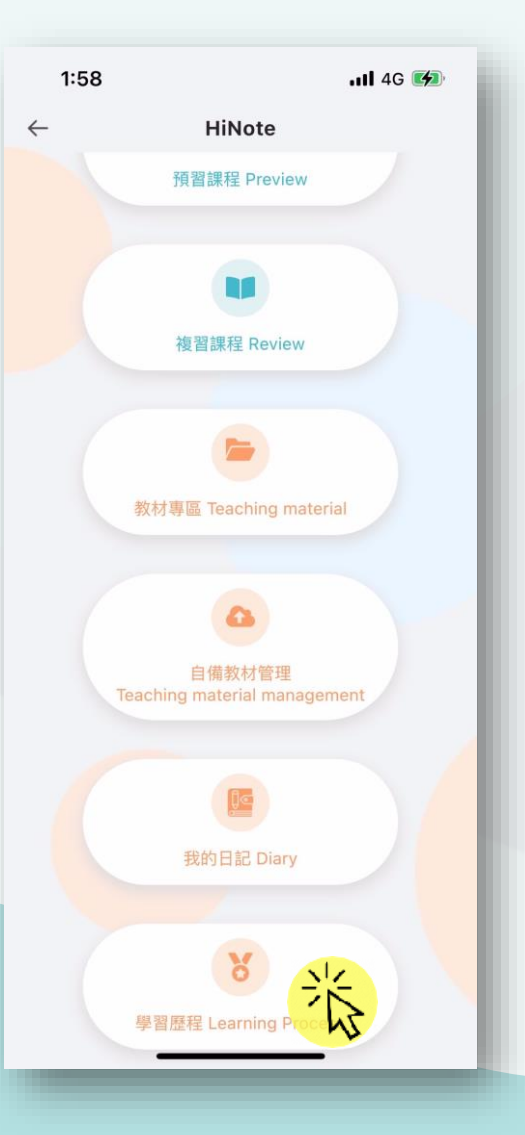

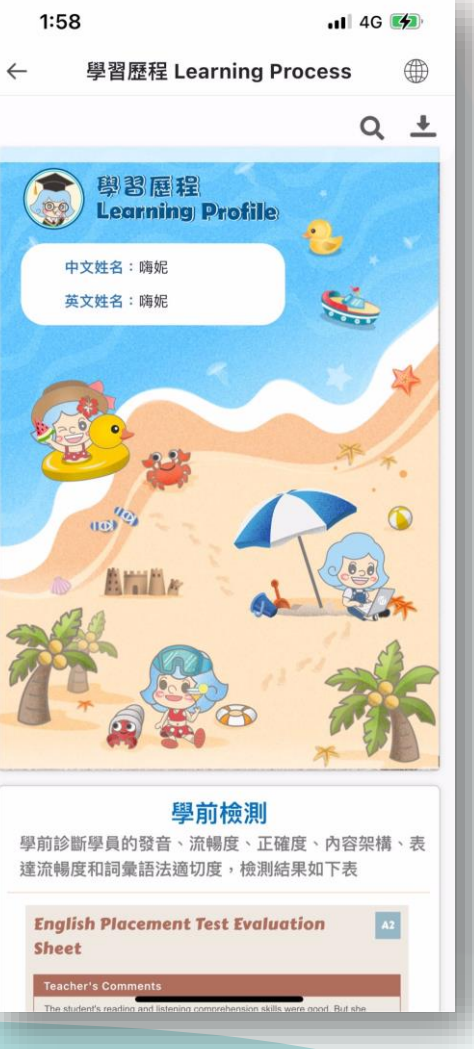

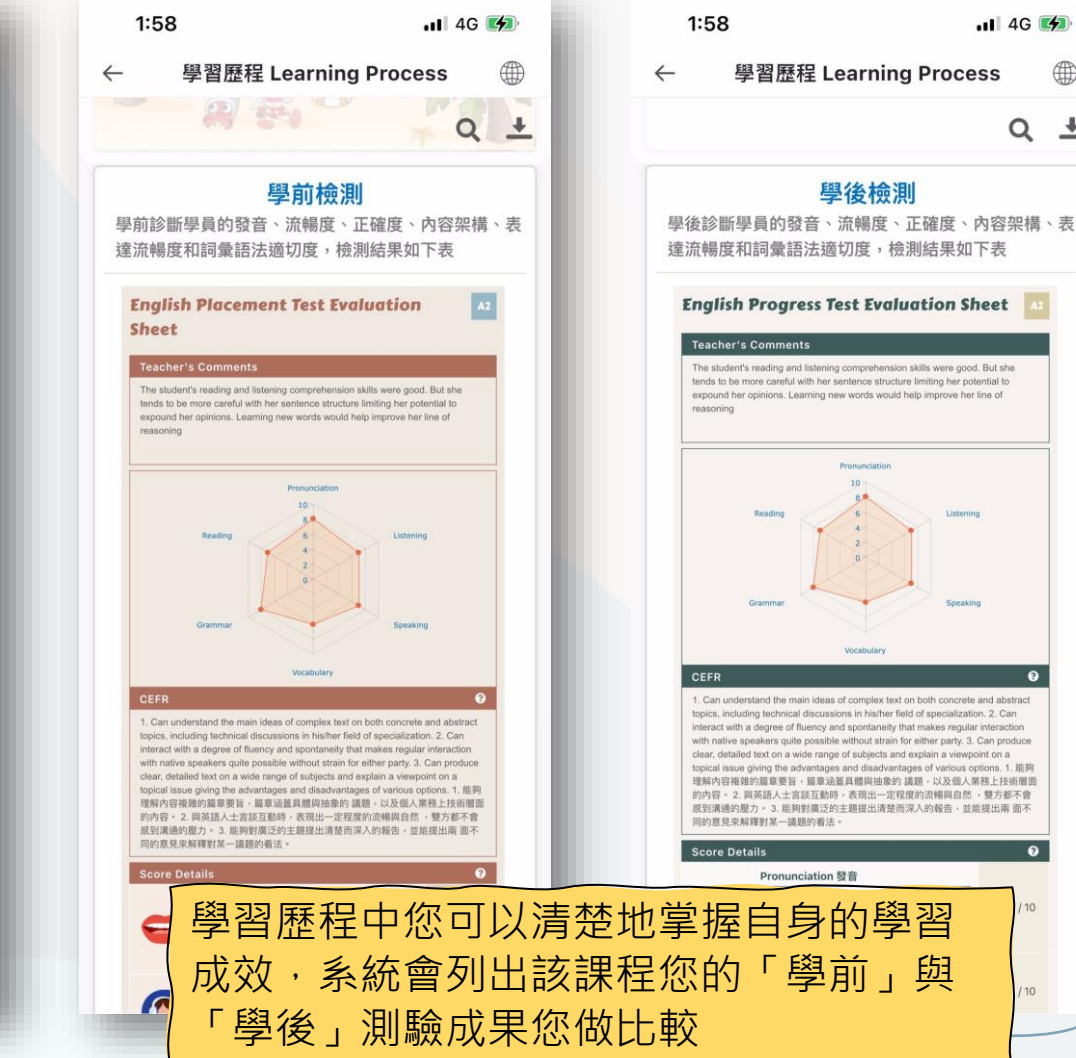

📶 4G 🚺

 $Q \pm$ 

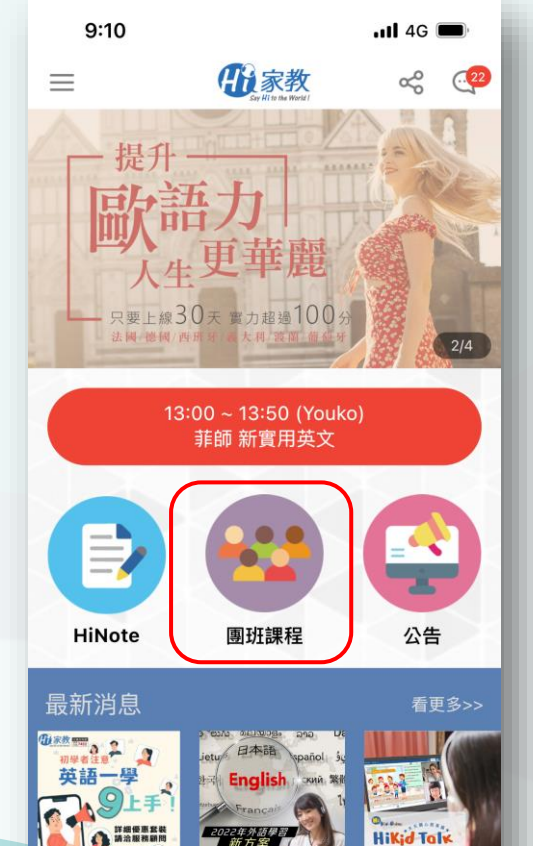

ŵ

首頁

피

G

ト値数材

0

會員

(J)

行事曆

團班課程

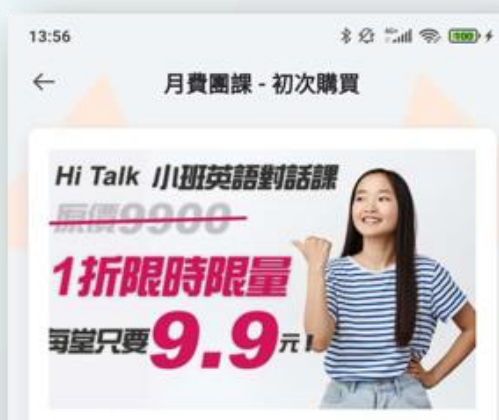

#### 月費 999元

『寒窗苦讀數十戰,開口說英文腦中還是一片空白! 2030雙語國家即將到來,學好英文迎向璀璨未來!』 Hi家教幫你擺脫傳統學英文只著重閱讀、寫作的「偏食學 習法」,強化你的英語聽力及口語力,達到聽、說、讀、 寫全方位學習無死角!

HI家教英文課999方案特色: ★免期約,想上就上 ★每月999元上100堂,1堂只要9.9元,超殺優惠方案 ★支援筆電、手機、平板上課 ★上課時閒彈性,每次50分鐘,課前15分鐘可還課 ★全英文情境式學習 ★超多贴近生活的英文課程主題等你加入

購買團課

點擊「購買團課」,設定每月扣款日期後,

即可前往付款。付款完成,系統會請您設定

喜愛的主題,以便日後幫您媒合課程及師資

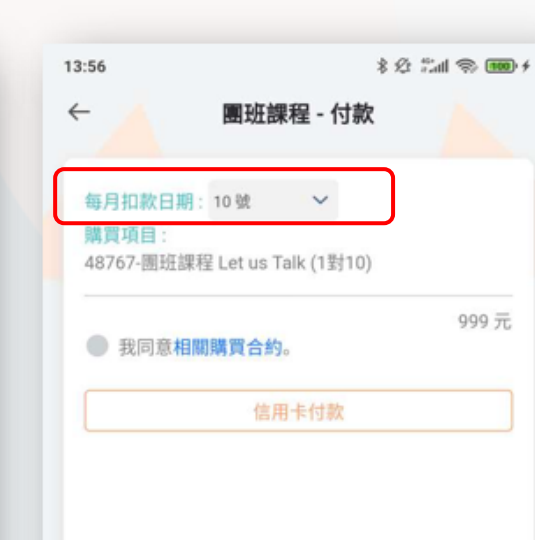

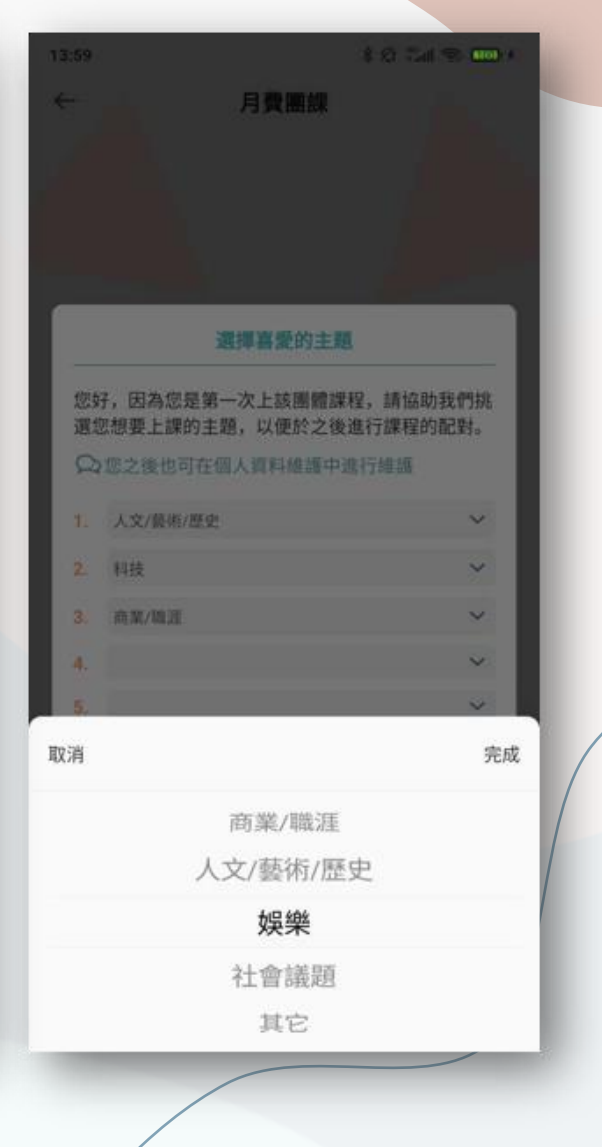

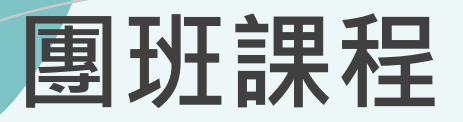

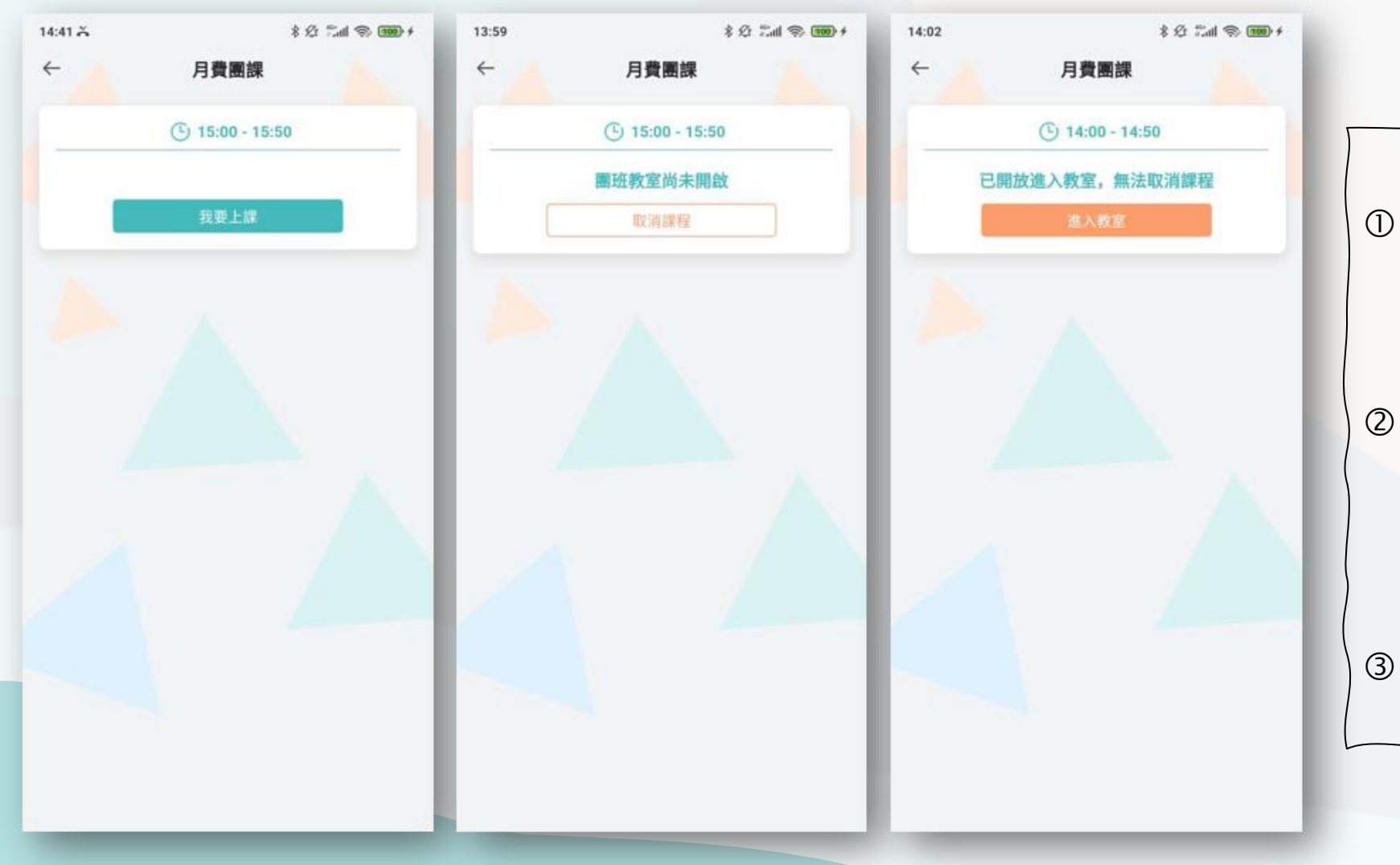

|   | 選課規則                                                                            |
|---|---------------------------------------------------------------------------------|
| 1 | 課程開始前15分鐘可點選<br>「我要上課」進行選課,教                                                    |
|   | 室尚未開放之前,可取消課<br>程,開放教室後,則否。                                                     |
| 2 | 除上述需於15分鐘前選課外,<br>團班課程亦無法連續選課,<br>中間需間隔1小時(例如已選<br>15:00課程,下一次最快上時<br>間為17:00。) |
| 3 | 同時段不得 <mark>同時安排</mark> 個人課<br>程及團體課程。                                          |

### 會員專區-我的課程

#### <mark>換課說明</mark>

- ① 如想「換課」(例:將英文課程換 成韓文課程)需從「我的課程」 點擊右上角換課圖示
  ② 勾選要更換的課程,並輸入堂數
- ③ 選擇要更換成的課程
   ④ 點擊「我要換課」

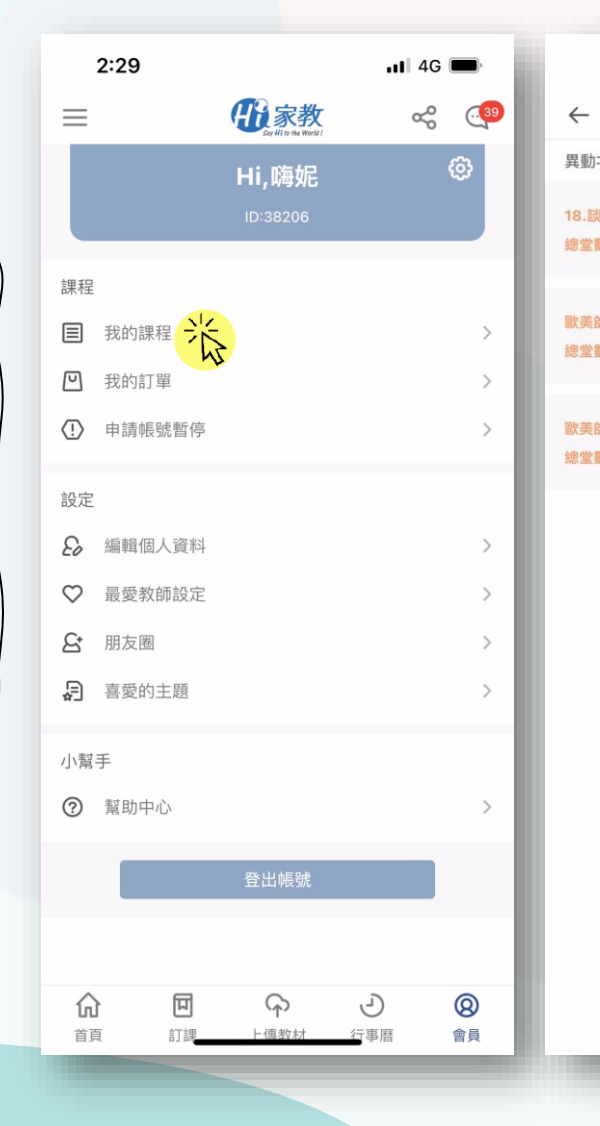

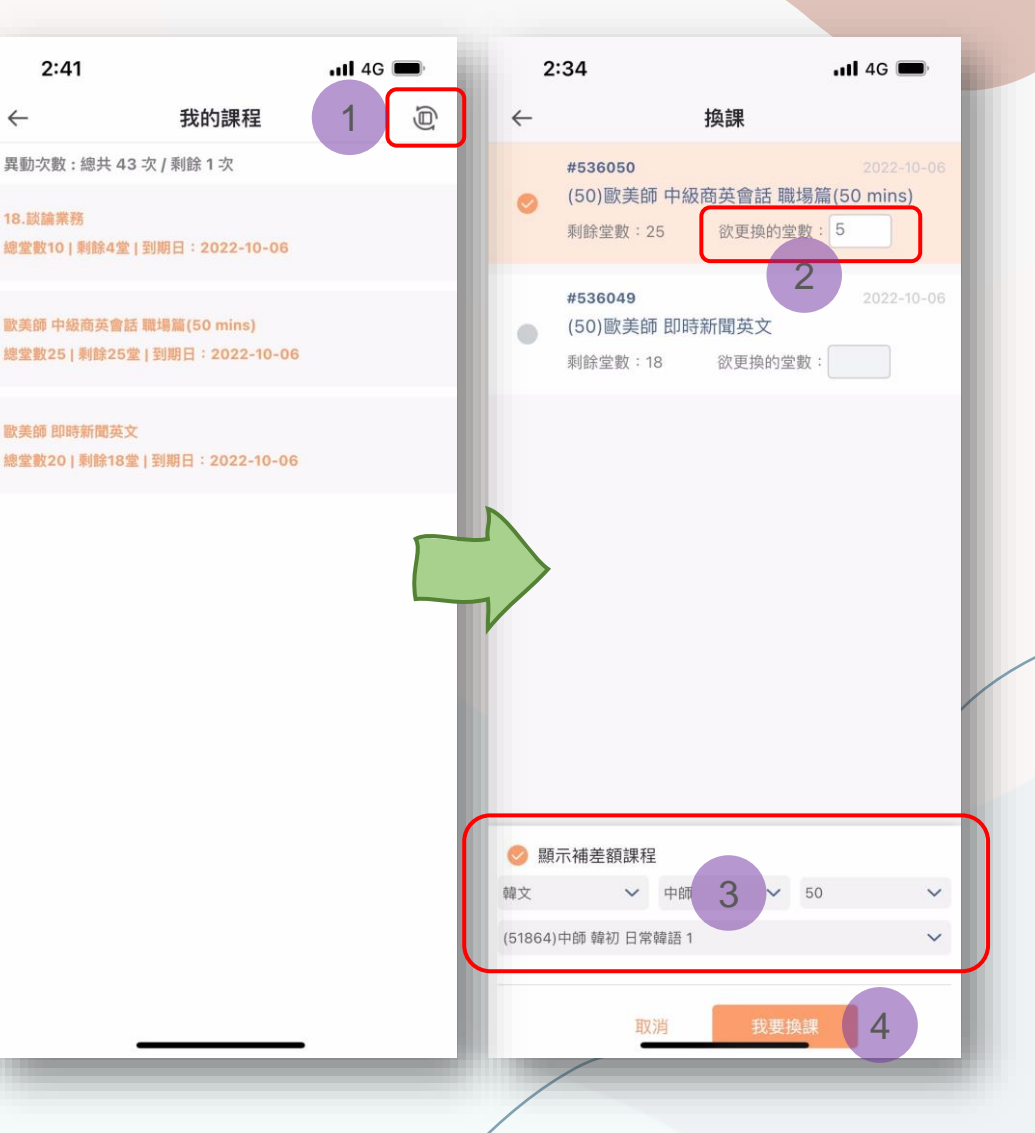

### 會員專區-我的課程

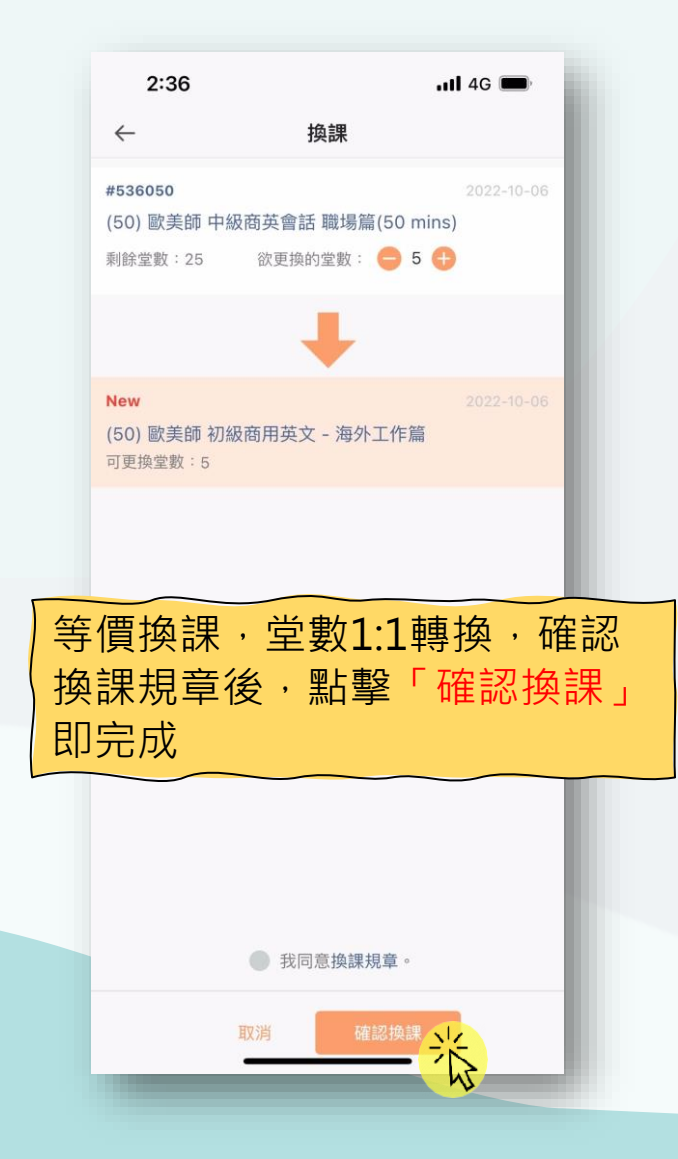

|    | 2:59 4G 🖿                 | ŀ     | 2            |
|----|---------------------------|-------|--------------|
| ÷  | - 拘課                      |       | $\leftarrow$ |
| #5 | 課程轉換規範                    | 06    | #5360        |
| (5 | 日文課程)。                    |       | (50) 🗄       |
| 乘  | 三、若您有轉換課程(因學習目的不同、程度不同    |       | 剩餘堂          |
|    | 等…因素)之需求,請先向您的服務顧問詢問      | 元     |              |
|    | 轉換課程之相關規範及價格說明,當您確定轉換課    |       |              |
|    | 程時,即表示您同意本公司的課程轉換方式、規範    |       |              |
|    | 及可轉換之課程內容。                |       |              |
| N  | 四、課程轉換如有價差之產生,則將依下列方式處    | ):5 : | New          |
| (2 | 理:                        |       | (50) 円       |
|    | 1. 轉換後課程價格較高,須補差額者,請於點    | 元     | 可丈快。         |
|    | 選同意及系統操作轉換後,依照本公司自動產生之    |       |              |
|    | 付款連結,支付費用。                | 點     |              |
| (  | 2. 轉換後的課程如有不足轉換一堂課程之殘     | 元     |              |
|    | 餘價值,本公司將會轉成點數,點數之使用期限與    |       |              |
|    | 原課程期限相同,點數可於下次課程轉換時折抵,    |       | 1            |
|    | 但須一次使用完畢。                 |       |              |
|    | 3. 點數只限於轉換課程使用,用來折抵轉換     |       |              |
|    | 課程之差額,但無法作為課程購課使用。        |       | ±±           |
|    | 五、轉換前課程為:課程名稱:歐美師 中級商英    |       | 1            |
|    | 會話 職場篇(50 mins),50分鐘,共10堂 |       | 堂            |
|    | 轉面後課程為:課程名稱:中師 初 日常華語     |       |              |
|    | 1,25分鐘,共16堂               |       | 미브           |
|    | 確認                        |       |              |
|    | 取消 確認換課                   |       |              |

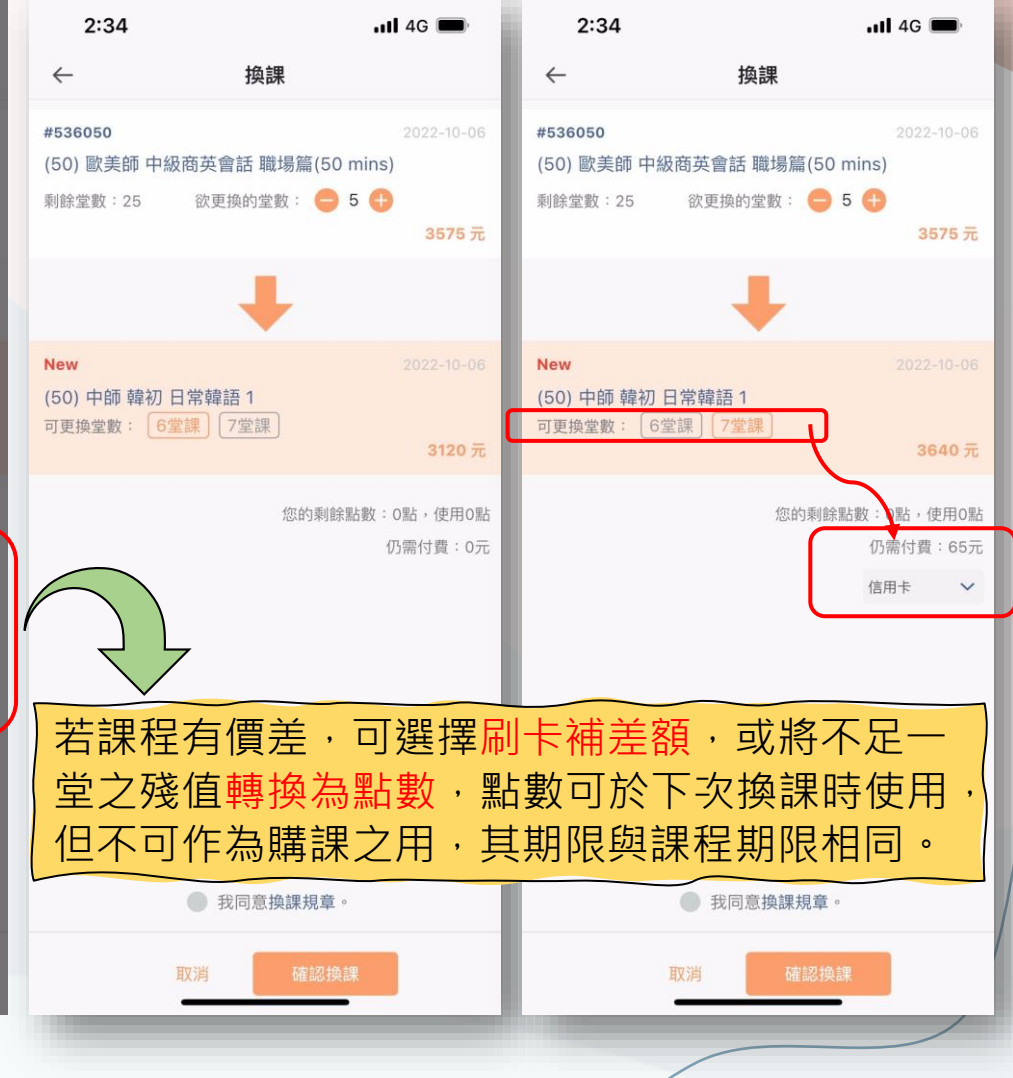

會員專區-我的訂單

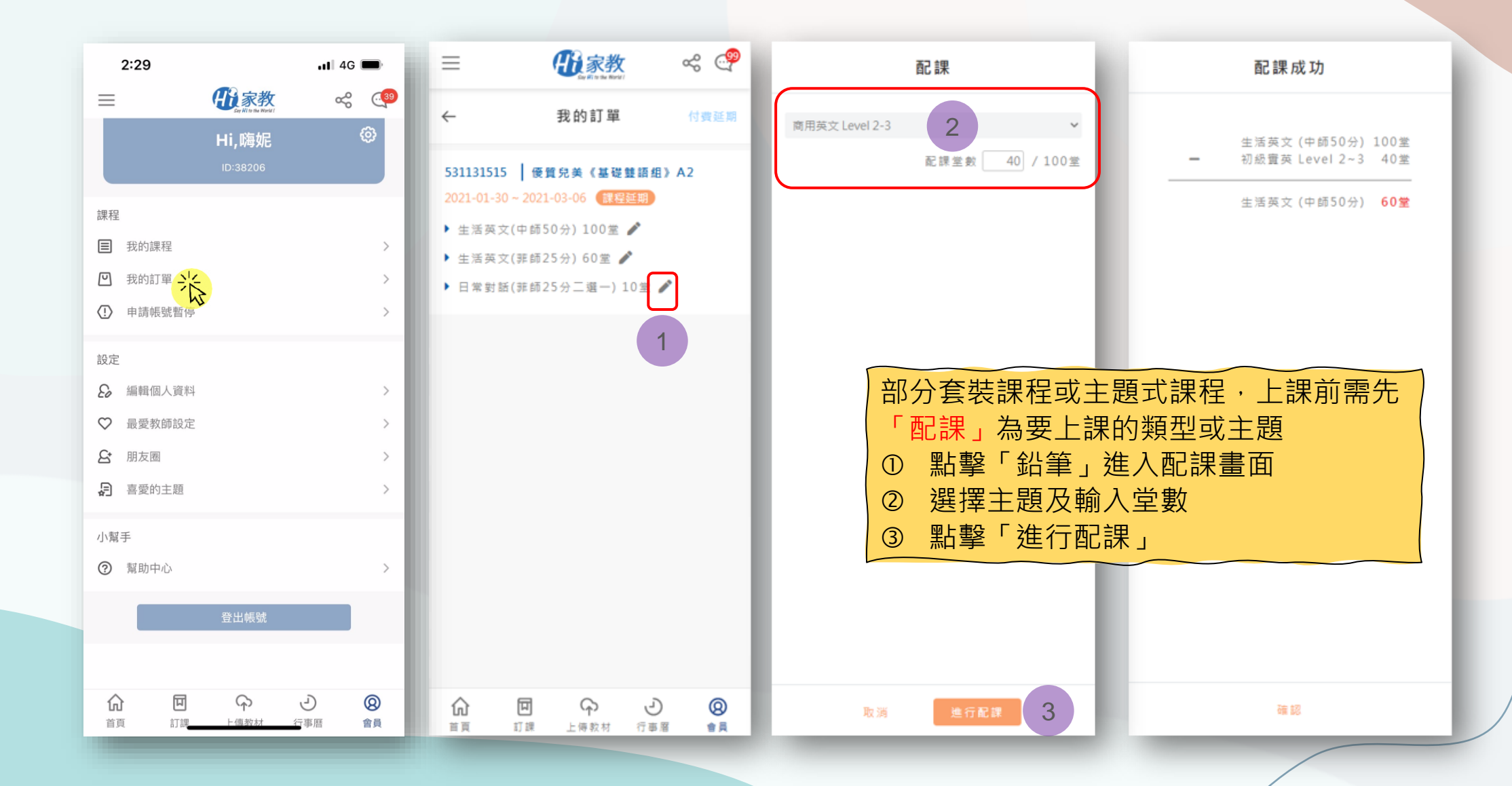

### 會員專區-我的訂單

| 期限說明           |
|----------------|
| 延期分為「免費延期」及「付費 |
| 延期」·若您的課程使用期限不 |
| 足·可先使用免費延期·系統會 |
| 自動計算可延期的月份,按下送 |
| 出後,系統自動進行展延    |
| 若已使用過免費延期,但還有期 |
| 限需求的話,可與您的顧問討論 |
| 過後,選用付費延期,費用   |
| 1000/月         |

|              | 2:29   |                                     | <b> </b> 4G | <b>,</b>       |
|--------------|--------|-------------------------------------|-------------|----------------|
| ≡            |        | <b>B</b><br>Say Hi to the World I   | ∞°0         |                |
|              |        | <b>Hi,嗨妮</b><br><sup>ID:38206</sup> |             | <b>@</b>       |
| 課程           |        |                                     |             |                |
|              | 我的課程   |                                     |             | >              |
| U            | 我的訂單   |                                     |             | >              |
| (!)          | 申請帳號暫停 | 7                                   |             | >              |
| 設定           |        |                                     |             |                |
| 8            | 編輯個人資料 |                                     |             | >              |
| $\heartsuit$ | 最愛教師設定 |                                     |             | >              |
| 5            | 朋友圈    |                                     |             | >              |
| ē            | 喜愛的主題  |                                     |             | >              |
| 小幫           | 手      |                                     |             |                |
| 0            | 幫助中心   |                                     |             | >              |
|              |        | 登出帳號                                |             |                |
|              |        |                                     |             |                |
|              |        | <b>○</b><br>⊢值教材                    | う事暦         | <b>⑧</b><br>會員 |

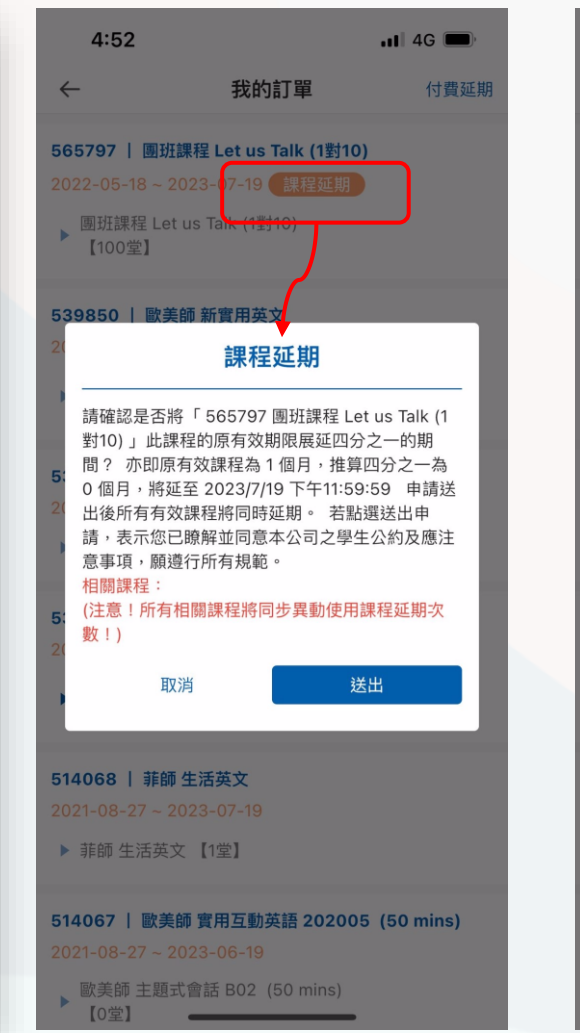

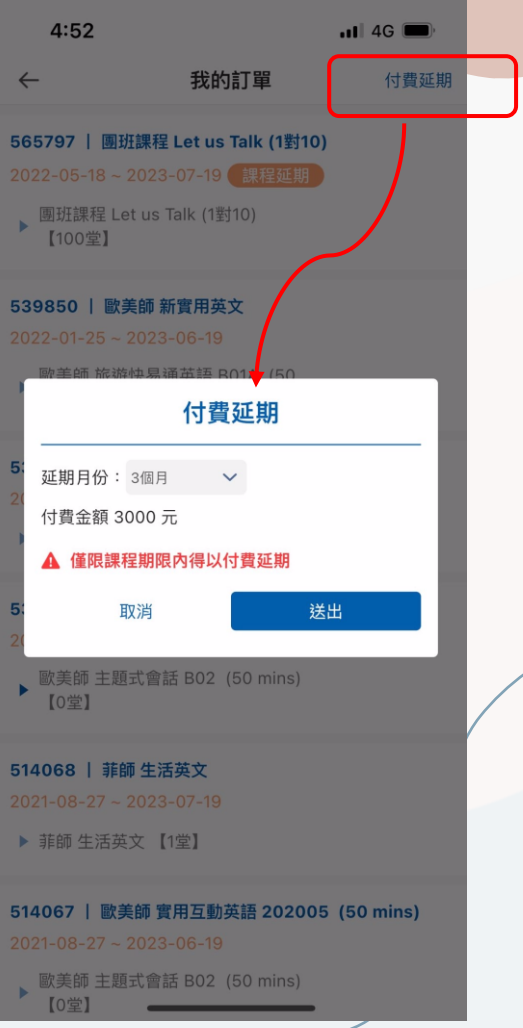

會員專區-申請帳號暫停

2:29 📶 4G 🔳 用家教 ~~~ (<sup>39</sup>  $\equiv$ 63 Hi,嗨妮 課程 🖸 我的訂單 ① 申請帳號暫停 設定 € 編輯個人資料 ♥ 最愛教師設定 S 朋友圈 ₽ 喜愛的主題 小幫手 ? 幫助中心 띠 Ð 0 俞 G 會員 首頁 訂課 ト値数材 行事曆

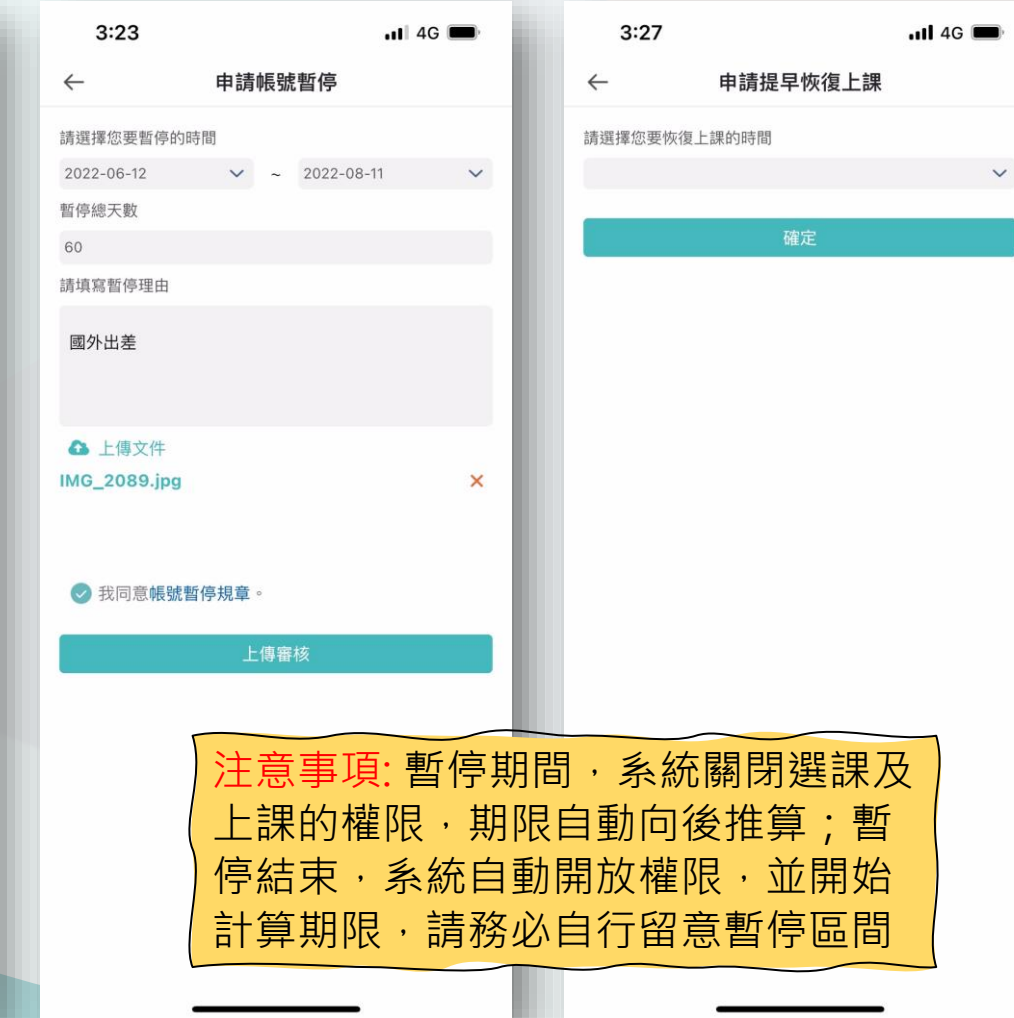

|     | ¥ 申請帳號暫停流程   |
|-----|--------------|
| 1   | 輸入暫停的區間及暫停事由 |
| 2   | 上傳相關文件       |
| 3   | 同意暫停規章       |
| (4) | 按下「上傳審核」即完成  |
|     |              |
|     | ♣申請提早恢復上課    |
| 1   | 同樣於會員專區「申請暫號 |
|     | 暫停」申請        |
| 2   | 輸入要恢復上課的時間   |
| 3   | 按下「確定」即完成    |
|     |              |

### 會員專區-編輯個人資料

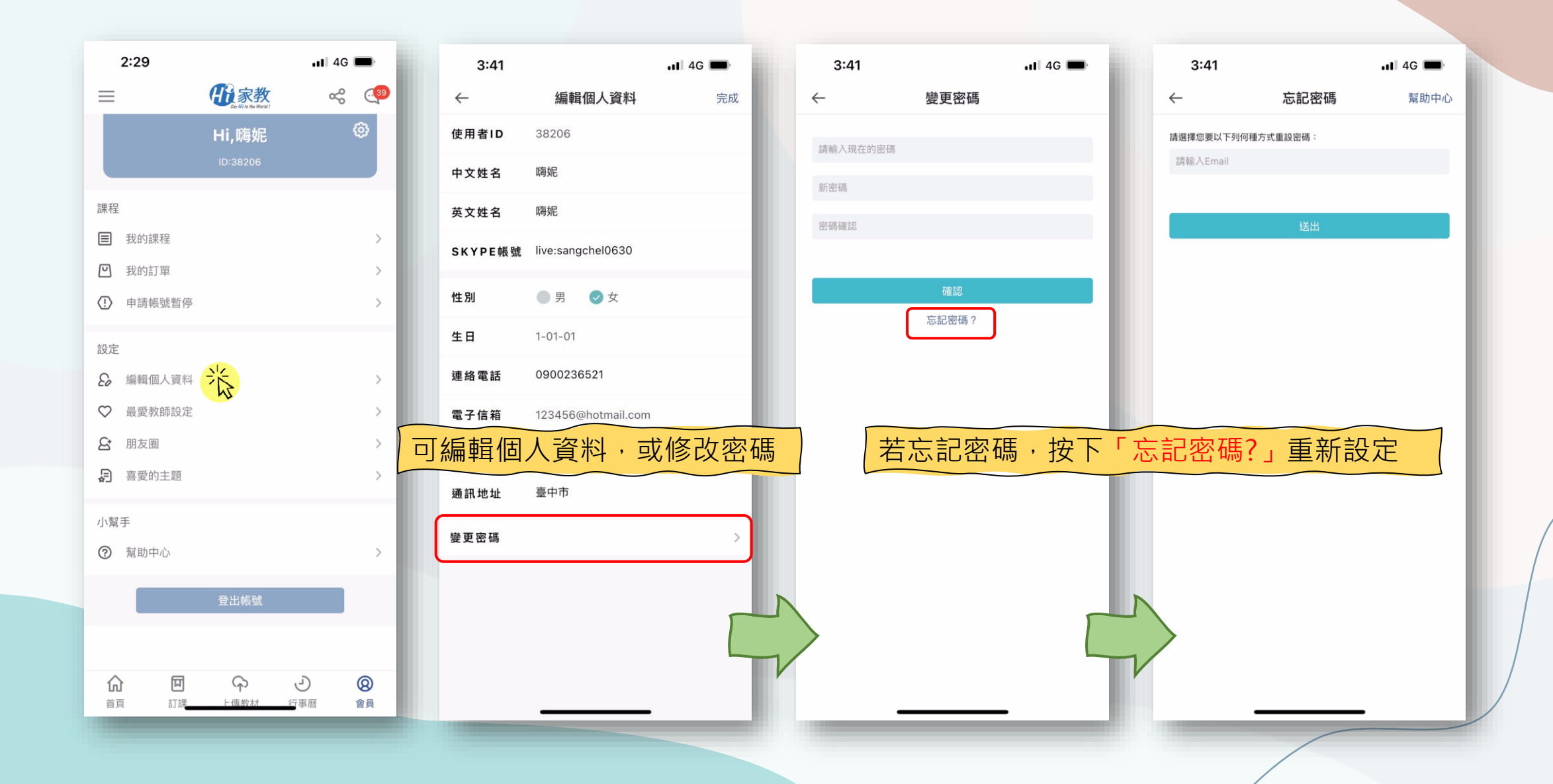

### 會員專區-最愛教師設定

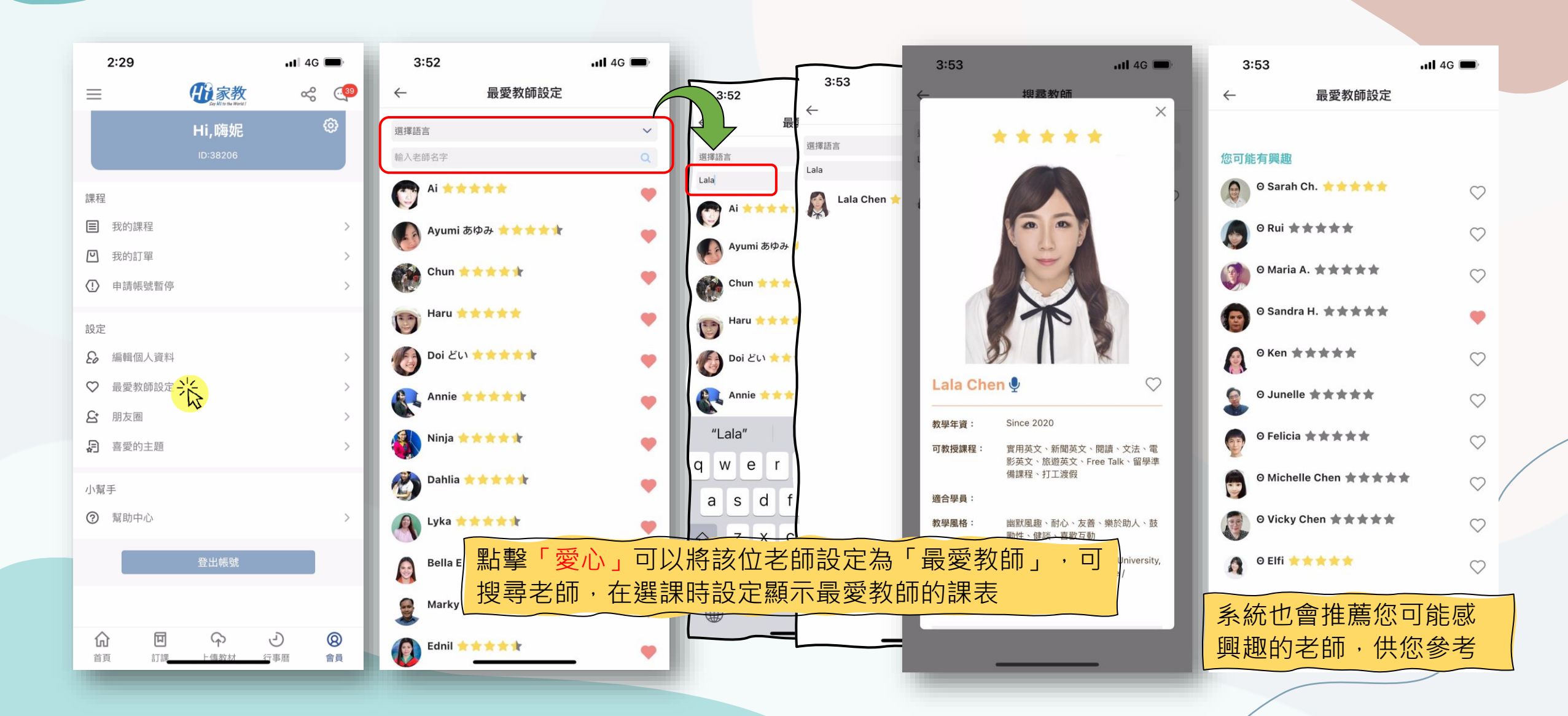

會員專區-朋友圈

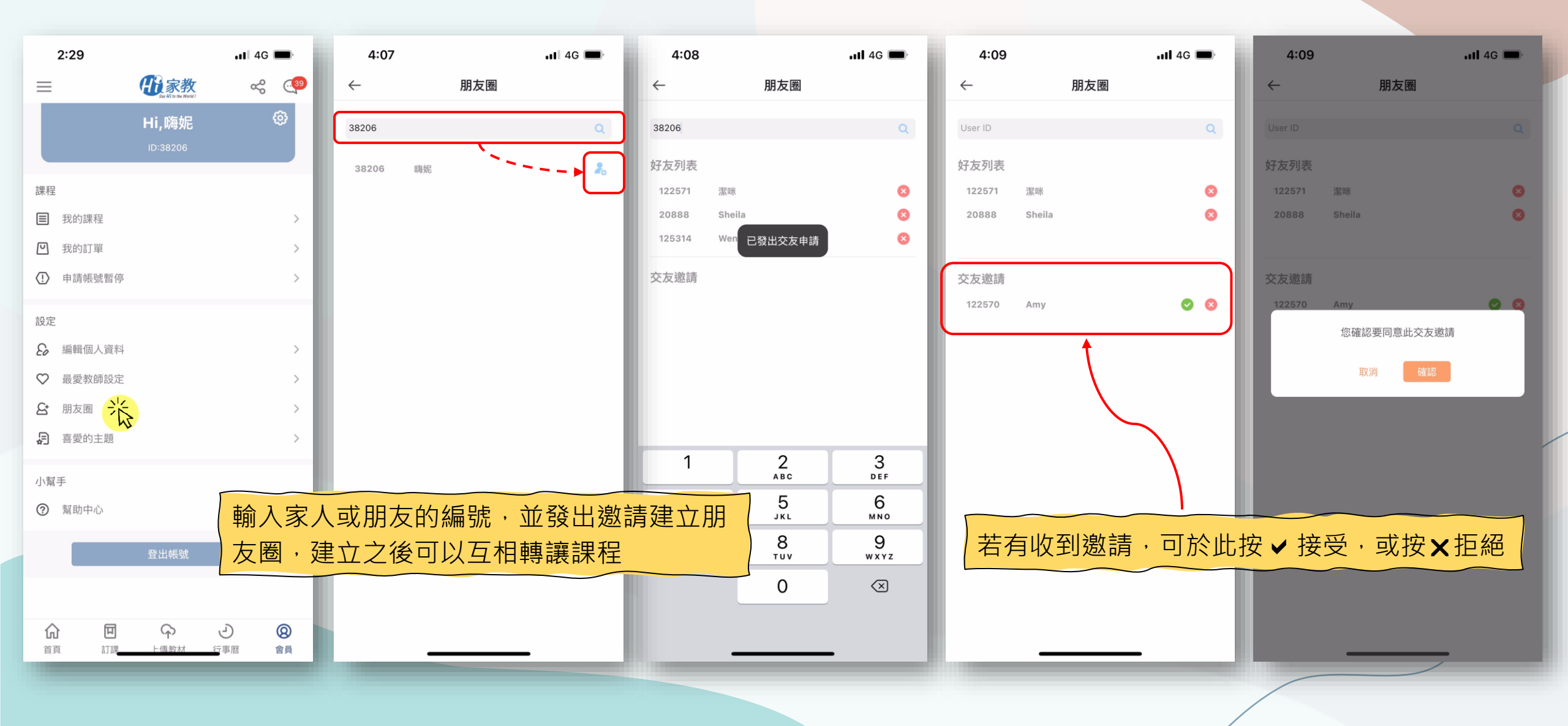

### 會員專區-喜愛的主題

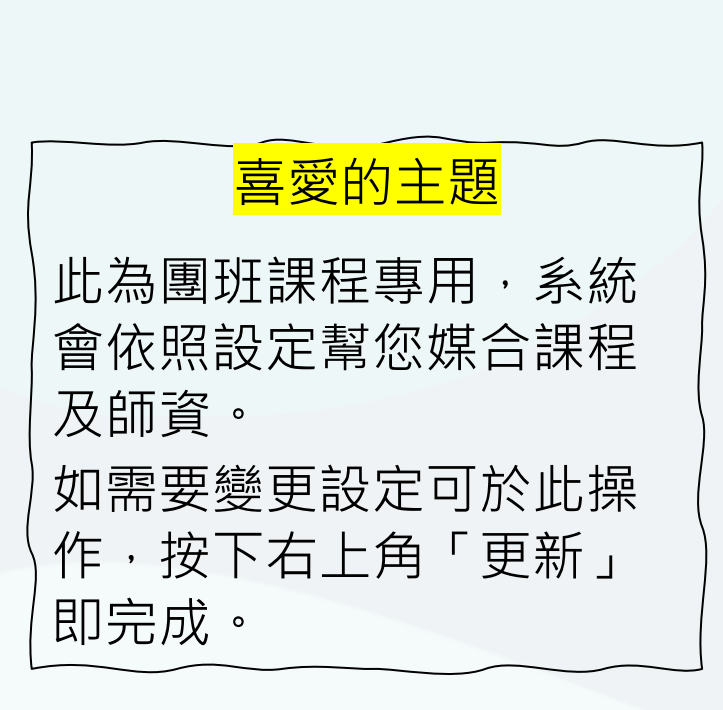

| 2:29            | Ð     |                                   | <b></b> ] 4 | G 🔲                  |
|-----------------|-------|-----------------------------------|-------------|----------------------|
| $\equiv$        |       | <b>B</b><br>Say Hi to the Works ! | ¢           | 8 . <mark>(39</mark> |
|                 |       | Hi,嗨妮                             |             | ¢                    |
| 課程              |       |                                   |             |                      |
| ■ 我的            | 同課程   |                                   |             | >                    |
| 🖸 我的            | 訂單    |                                   |             | >                    |
| (!) 申請          | ,帳號暫停 |                                   |             | >                    |
| 設定              |       |                                   |             |                      |
| <b>&amp;</b> 編輯 | 聞人資料  |                                   |             | >                    |
| ♡ 最愛            | 愛教師設定 |                                   |             | >                    |
| & 朋友            | を圏    |                                   |             | >                    |
| <b>月</b> 喜愛     | を的主題  |                                   |             | >                    |
| 小幫手             |       |                                   |             |                      |
| ② 幫助            | 中心    |                                   |             | >                    |
|                 |       | 登出帳號                              |             |                      |
|                 |       |                                   |             |                      |
|                 | 口訂課   | - 傳教材                             | ら           | <b>⊗</b><br>⊜≣       |

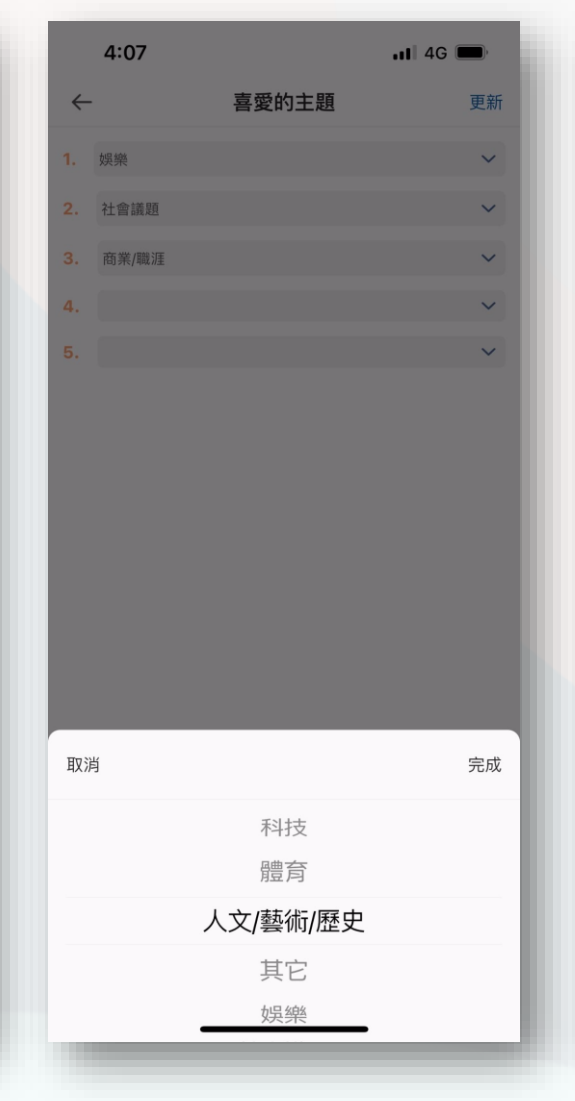

|              | 4:06  |       | •II 4G 🗩 |   |
|--------------|-------|-------|----------|---|
| $\leftarrow$ |       | 喜愛的主題 | 更新       |   |
|              | 娛樂    |       | ~        |   |
| 2.           | 社會議題  |       | ~        | L |
| 3.           | 商業/職涯 |       | ~        | L |
| I.           |       |       | ~        | L |
| 5.           |       |       | ~        |   |

## 如有疑問,歡迎洽詢 服務人員~

服務時間: 08:00-23:00 客服專線: 0809-090-566 官方Line: @hiacdm